# Getting started with Raspberry Pi Pico-series

C/C++ development with Raspberry Pi Pico-series and other Raspberry Pi microcontroller-based boards.

# Colophon

© 2020-2024 Raspberry Pi Ltd (formerly Raspberry Pi (Trading) Ltd.)

This documentation is licensed under a Creative Commons Attribution-NoDerivatives 4.0 International (CC BY-ND).

build-date: 2024-10-15 build-version: 2b6018e-clean

## Legal disclaimer notice

TECHNICAL AND RELIABILITY DATA FOR RASPBERRY PI PRODUCTS (INCLUDING DATASHEETS) AS MODIFIED FROM TIME TO TIME ("RESOURCES") ARE PROVIDED BY RASPBERRY PI LTD ("RPL") "AS IS" AND ANY EXPRESS OR IMPLIED WARRANTIES, INCLUDING, BUT NOT LIMITED TO, THE IMPLIED WARRANTIES OF MERCHANTABILITY AND FITNESS FOR A PARTICULAR PURPOSE ARE DISCLAIMED. TO THE MAXIMUM EXTENT PERMITTED BY APPLICABLE LAW IN NO EVENT SHALL RPL BE LIABLE FOR ANY DIRECT, INDIRECT, INCIDENTAL, SPECIAL, EXEMPLARY, OR CONSEQUENTIAL DAMAGES (INCLUDING, BUT NOT LIMITED TO, PROCUREMENT OF SUBSTITUTE GOODS OR SERVICES; LOSS OF USE, DATA, OR PROFITS; OR BUSINESS INTERRUPTION) HOWEVER CAUSED AND ON ANY THEORY OF LIABILITY, WHETHER IN CONTRACT, STRICT LIABILITY, OR TORT (INCLUDING NEGLIGENCE OR OTHERWISE) ARISING IN ANY WAY OUT OF THE USE OF THE RESOURCES, EVEN IF ADVISED OF THE POSSIBILITY OF SUCH DAMAGE.

RPL reserves the right to make any enhancements, improvements, corrections or any other modifications to the RESOURCES or any products described in them at any time and without further notice.

The RESOURCES are intended for skilled users with suitable levels of design knowledge. Users are solely responsible for their selection and use of the RESOURCES and any application of the products described in them. User agrees to indemnify and hold RPL harmless against all liabilities, costs, damages or other losses arising out of their use of the RESOURCES.

RPL grants users permission to use the RESOURCES solely in conjunction with the Raspberry Pi products. All other use of the RESOURCES is prohibited. No licence is granted to any other RPL or other third party intellectual property right.

HIGH RISK ACTIVITIES. Raspberry Pi products are not designed, manufactured or intended for use in hazardous environments requiring fail safe performance, such as in the operation of nuclear facilities, aircraft navigation or communication systems, air traffic control, weapons systems or safety-critical applications (including life support systems and other medical devices), in which the failure of the products could lead directly to death, personal injury or severe physical or environmental damage ("High Risk Activities"). RPL specifically disclaims any express or implied warranty of fitness for High Risk Activities and accepts no liability for use or inclusions of Raspberry Pi products in High Risk Activities.

Raspberry Pi products are provided subject to RPL's Standard Terms. RPL's provision of the RESOURCES does not expand or otherwise modify RPL's Standard Terms including but not limited to the disclaimers and warranties expressed in them.

# **Table of contents**

| Colophon                                            | . 1        |
|-----------------------------------------------------|------------|
| Legal disclaimer notice                             | . 1        |
| 1. Introduction                                     | 4          |
| 2. Install Visual Studio Code                       | 5          |
| 3. Install the Raspberry Pi Pico VS Code Extension  | 6          |
| 3.1. Install Dependencies.                          | 6          |
| 3.1.1. Raspberry Pi OS and Windows                  | 6          |
| 3.1.2. Linux                                        | 6          |
| 3.1.3. macOS                                        | 6          |
| 3.2. Install the Extension                          | 7          |
| 4. Load and debug a project                         | 8          |
| 4.1. Compile and Run blink                          | 9          |
| 4.2. Make a Code Change and Re-run                  | 9          |
| 4.3. Debug                                          | 10         |
| 5. Say "Hello World" in C                           | 13         |
| 5.1. Serial input and output on Pico-series devices | 13         |
| 5.2. Create a project                               | 13         |
| 5.3. Build your project                             | 13         |
| 5.4. See console output                             | 14         |
| Appendix A: Debugprobe                              | 15         |
| Building OpenOCD                                    | 15         |
|                                                     | 15         |
| Debug Probe                                         | 16         |
| Debug Probe wiring                                  | 10         |
| Debug with a second Pico or Pico 2.                 | 1/         |
| Install debugprobe                                  | 18         |
| debugprobe WIRINg .                                 | 18         |
|                                                     | 19         |
|                                                     | 19         |
| LIIIUX.                                             | 19         |
| windows                                             | 20<br>01   |
| Debug with OpenOCD                                  | 21<br>つつ   |
| Debug with SWD                                      | 22<br>22   |
| Appendix P: Dicetool                                | 22<br>01   |
| Appendix B. Picolooi                                | 24<br>ว/   |
| Building picotool                                   | 24<br>24   |
|                                                     | 24<br>25   |
|                                                     | 20<br>26   |
| Save the program                                    | 20<br>28   |
| Binary Information                                  | 20<br>20   |
| Basic information                                   | 29<br>20   |
| Pine                                                | <i>2</i> 0 |
| Full Information                                    | 30<br>30   |
| Appendix C: Manual toolchain setun                  | 31         |
| Configure your environment via Script               | 31         |
| Manually Configure your Environment                 | 32         |
| Get the SDK and examples                            | 32         |
| Install the Toolchain                               | 32         |
| Enable UART serial communications.                  | 32         |
| Update the SDK.                                     | 33         |
| Use the CLI to Blink an LED in C                    | 33         |
| Building "Blink"                                    | 34         |
| Load and run "Blink"                                | 35         |
| Manually Create your own Project                    | 37         |
|                                                     |            |

| Debugging your project                                    |  |
|-----------------------------------------------------------|--|
| Appendix D: Use other Integrated Development Environments |  |
| Use Eclipse                                               |  |
| Setting up Eclipse for Pico on a Linux machine            |  |
| Use CLion                                                 |  |
| Setting up CLion                                          |  |
| Other Environments                                        |  |
| Appendix H: Documentation Release History                 |  |
| 15 October 2024                                           |  |
| 6 September 2024                                          |  |
| 9 August 2024                                             |  |
| 8 August 2024                                             |  |
| 02 May 2024                                               |  |
| 02 Feb 2024                                               |  |
| 14 Jun 2023                                               |  |
| 03 Mar 2023                                               |  |
| 01 Dec 2022                                               |  |
| 30 Jun 2022                                               |  |
| 17 Jun 2022                                               |  |
| 04 Nov 2021                                               |  |
| 03 Nov 2021                                               |  |
| 30 Sep 2021                                               |  |
| 23 Jun 2021                                               |  |
| 07 Jun 2021                                               |  |
| 13 Apr 2021                                               |  |
| 07 Apr 2021                                               |  |
| 05 Mar 2021                                               |  |
| 23 Feb 2021                                               |  |
| 01 Feb 2021                                               |  |
| 26 Jan 2021                                               |  |
| 21 Jan 2021                                               |  |

# **Chapter 1. Introduction**

To follow this guide you will need the following:

- Raspberry Pi Pico-series device
- a Micro USB cable

The following are required for some of the later steps:

• Raspberry Pi Debug Probe, or a second Raspberry Pi Pico-series device

The following instructions assume that you are using a Pico-series device; some details may differ if you use a different Raspberry Pi microcontroller-based board.

Pico-series devices are built around microcontrollers designed by Raspberry Pi. Development on the boards is fully supported with both a C/C++ SDK, and an official MicroPython port. This book talks about how to get started with the SDK, and walks you through how to build, install, and work with the SDK toolchain.

#### 🅊 TIP

The main method covered in this book uses a VS Code extension to make your life easy. If you would like to set up your development environment manually, see Manually Configure your Environment.

For more information on the official MicroPython port, see:

- the documentation for the Raspberry Pi Pico-series Python SDK
- the Raspberry Pi Press book Get Started with MicroPython on Raspberry Pi Pico 2nd Edition

For more information on the C/C++ SDK, see the documentation for the Raspberry Pi Pico-series C/C++ SDK.

# **Chapter 2. Install Visual Studio Code**

Visual Studio Code (VS Code) is a popular open source editor developed by Microsoft. The Raspberry Pi Pico VS Code Extension makes it easy to install dependencies and build software for Pico-series devices.

📍 TIP

If you don't want to use VS Code, you can either use VSCodium (the community-driven libre alternative) or configure your environment manually.

To install Visual Studio Code (VS Code) on Raspberry Pi OS or Linux, run the following commands:

\$ sudo apt update
\$ sudo apt install code

On macOS and Windows, you can install VS Code from https://code.visualstudio.com/Download.

On macOS, you can also install VS Code with brew using the following command:

\$ brew install --cask visual-studio-code

# Chapter 3. Install the Raspberry Pi Pico VS Code Extension

The Raspberry Pi Pico VS Code extension helps you create, develop, run, and debug projects in Visual Studio Code. It includes a project generator with many templating options, automatic toolchain management, one click project compilation, and offline documentation of the Pico SDK.

The VS Code extension supports all Raspberry Pi Pico-series devices.

### 3.1. Install Dependencies

#### 3.1.1. Raspberry Pi OS and Windows

No dependencies needed.

### 3.1.2. Linux

Most Linux distributions come preconfigured with all of the dependencies needed to run the extension. However, some distributions may require additional dependencies. The extension requires the following:

- Python 3.9 or later
- Git
- Tar
- a native C and C++ compiler (the extension supports GCC)

You can install these with:

\$ sudo apt install python3 git tar build-essential

#### 3.1.3. macOS

To install all requirements for the extension on macOS, run the following command:

\$ xcode-select --install

This installs the following dependencies:

- Git
- Tar
- A native C and C++ compiler (the extension supports GCC and Clang)

## 3.2. Install the Extension

You can find the extension in the VS Code Extensions Marketplace. Search for the **Raspberry Pi Pico** extension, published by **Raspberry Pi**. Click the **Install** button to add it to VS Code.

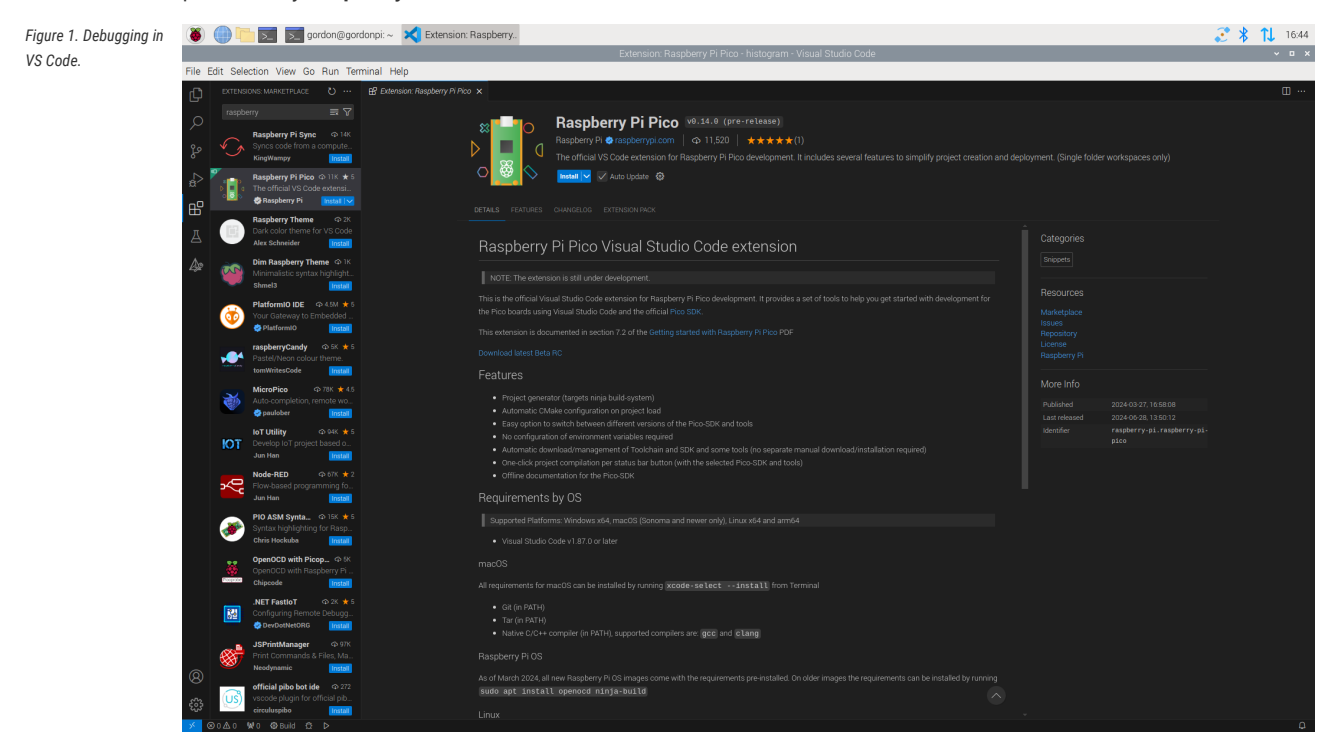

You can find the store entry at https://marketplace.visualstudio.com/items?itemName=raspberry-pi.raspberry-pi.pico.

You can find the extension source code and release downloads at https://github.com/raspberrypi/pico-vscode.

When installation completes, check the Activity sidebar (by default, on the left side of VS Code). If installation was successful, a new sidebar section appears with a Raspberry Pi Pico icon, labelled "Raspberry Pi Pico Project".

# Chapter 4. Load and debug a project

The VS Code extension can create projects based on the examples provided by Pico Examples. For an example, we'll walk you through how to create a project that blinks the LED on your Pico-series device:

- 1. In the VS Code left sidebar, select the Raspberry Pi Pico icon, labelled "Raspberry Pi Pico Project".
- Select New Project from Examples.
- 3. In the Name field, select the blink example.
- 4. Choose the board type that matches your device.
- 5. Specify a folder where the extension can generate files. VS Code will create the new project in a sub-folder of the selected folder.
- 6. Click Create to create the project.

The extension will now download the SDK and the toolchain, install them locally, and generate the new project. The first project may take 5-10 minutes to install the toolchain. VS Code will ask you whether you trust the authors because we've automatically generated the .vscode directory for you. Select **yes**.

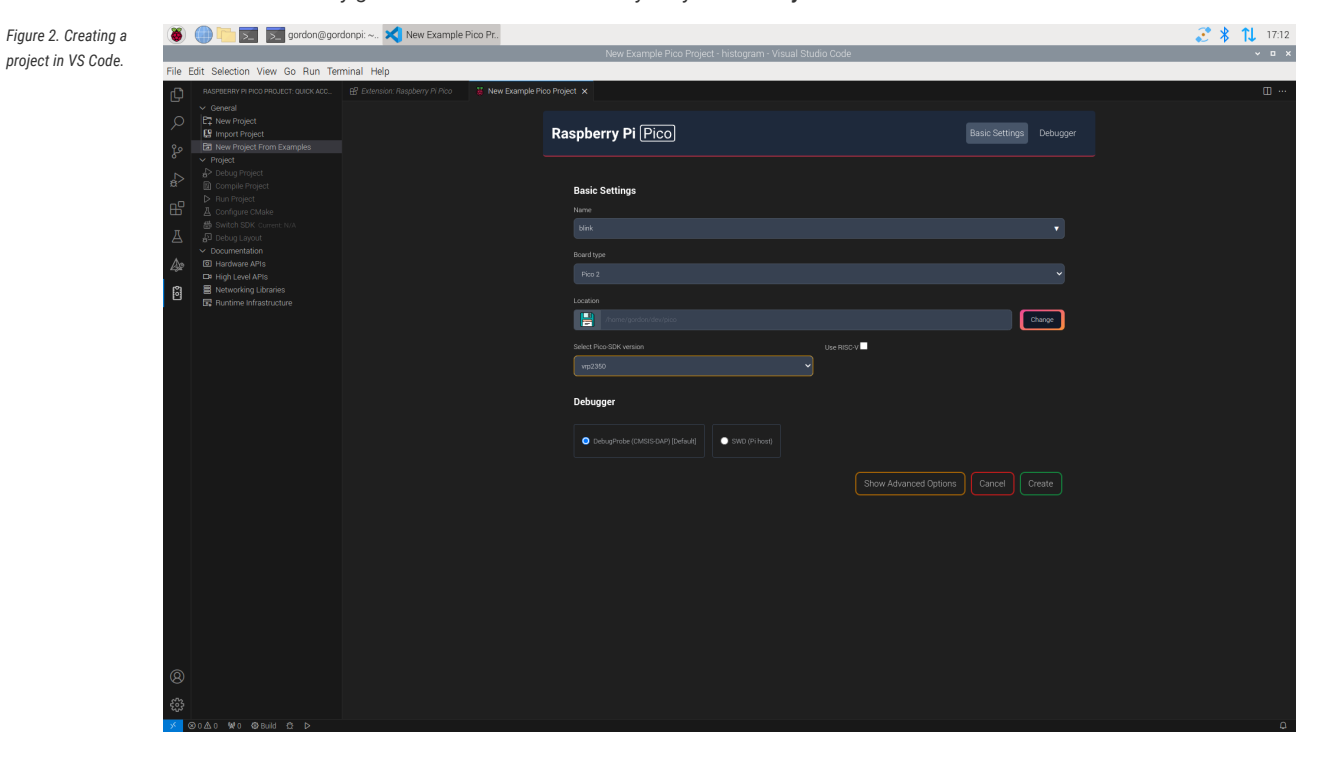

#### NOTE

The CMake Tools extension may display some notifications at this point. Ignore and close them.

On the left Explorer sidebar in VS Code, you should now see a list of files.

Open blink.c to view the blink example source code in the main window.

The Raspberry Pi Pico extension adds some capabilities to the status bar at the bottom right of the screen.

#### Compile

Compiles the sources and builds the target UF2 file. You can copy this binary onto your device to program it.

#### Run

Finds a connected device, flashes the code into it, and runs that code.

The extension sidebar also contains some quick access functions. Click on the Pico icon in the side menu and you'll see **Compile Project**.

Hit Compile Project and a terminal tab will open at the bottom of the screen displaying the compilation progress.

### 4.1. Compile and Run blink

To run the blink example:

- 1. Hold down the BOOTSEL button on your Pico-series device while plugging it into your development device using a micro USB cable to force it into USB Mass Storage Mode.
- 2. Press the Run button in the status bar or the Run project button in the sidebar.

You should see the terminal tab at the bottom of the window open. It will display information concerning the upload of the code. Once the code uploads, the device will reboot, and you should see the following output:

The device was rebooted to start the application.

Your blink code is now running. If you look at your device, the LED should blink twice every second.

### 4.2. Make a Code Change and Re-run

To check that everything is working correctly, click on the **blink.c** file in VS Code. Navigate to the definition of LED\_DELAY\_MS at the top of the code:

```
#ifndef LED_DELAY_MS
#define LED_DELAY_MS 250
#endif LED_DELAY_MS
```

1. Change the 250ms (a quarter of a second) to 100 (a tenth of a second):

```
#ifndef LED_DELAY_MS
#define LED_DELAY_MS 100
#endif LED_DELAY_MS
```

2. Disconnect your device, then reconnect while holding the BOOTSEL button.

3. Press the Run button in the status bar or the Run project button in the sidebar.

You should see the terminal tab at the bottom of the window open. It will display information concerning the upload of the code. Once the code uploads, the device will reboot, and you should see the following output:

The device was rebooted to start the application.

Your blink code is now running. If you look at your device, the LED should flash faster, five times every second.

Figure 3. Debug Probe

wiring

### 4.3. Debug

The Raspberry Pi Debug Probe is a debug solution for any Arm-based computer. You can use other debug hardware with Pico-series devices, but we recommend the Debug Probe to make configuration as simple as possible. If you'd like to use a Pico-series device as a Debug Probe, see Debug with a second Pico or Pico 2.

First, connect the Debug Probe to your Pico-series device through the debug connector on the board. Depending on which Pico device you have, different connectors will be required. For Pico, Pico W, and Pico 2, use a soldering iron to solder the Debug Probe connectors onto the board. For Pico H, Pico WH, and Pico with headers, the debug header is already added. Just connect the Debug Probe with the supplied cable.

+ . --:: . . . . . . . . ... . . н. . . . . . . . . . . . . . . . . . . . . . . . . . . . 1 . . ... +

For more information, see the Debug Probe documentation.

Now, plug the Debug Probe USB into your computer. The Debug Probe does not power the Pico device, it must be powered separately.

To start the debugger:

- 1. Open the extension sidebar by clicking on the Pico icon.
- 2. Select Debug Project or press F5.
- 3. If prompted to select a debugger, choose Pico Debug (Cortex-Debug)

The debugger will automatically download the code to the device, insert a breakpoint at the beginning of your main

Figure 4. Debugging in VS Code.

| ۲        | 🕘 🛅 ፳ 🛒 gordon@gor                                     | rdonpi5: 刘 blink.c - blink - Visua                                                     |                                                                        |                           |                |            | 🐼 ≜ 🚺 ◄                         | 🔊 🤳 17:10 6: 0 C: 1 56°.                                                                                                    |
|----------|--------------------------------------------------------|----------------------------------------------------------------------------------------|------------------------------------------------------------------------|---------------------------|----------------|------------|---------------------------------|----------------------------------------------------------------------------------------------------|
|          |                                                        |                                                                                        |                                                                        | blink.c - blink - Visua   | Il Studio Code |            |                                 | × ¤ ×                                                                                                    |
| Eile     | Edit Selection View Go Run Ter                         | rminal <u>H</u> elp                                                                    |                                                                        |                           |                |            |                                 |                                                                                                    |
| ¢        | RUN AN 🕨 Pico Debu(>>> 🕲 …                             |                                                                                        |                                                                        |                           |                |            |                                 |                                                                                                    |
| Q        | V WARMABLES                                            | C blinkc>⊕ main()<br>20 int pico_led_init(void)                                        |                                                                        |                           |                |            |                                 |                                                                                                    |
| j.       | >func = [5]                                            | 23 // so we can use nor<br>24 gpio_init(PICO_DEFAUL<br>25 gpio_set_dir(PICO_DEF        | al GPIO functionality t<br>T_LED_PIN);<br>AULT_LED_PIN, GPIO_OUT)      | o turn the led on and off |                |            |                                 | Particular and a second second s |
| <b>5</b> | > Static:/home/gordon/dev/blink/blink.c<br>> Registers | 26 return PICO_OK;<br>27 #elif defined(CYW43_WL_GF<br>28 // For Pico W devices         |                                                                        |                           |                |            |                                 |                                                                                                    |
| ₿        |                                                        |                                                                                        |                                                                        |                           |                |            |                                 |                                                                                                    |
| Д        |                                                        |                                                                                        |                                                                        |                           |                |            |                                 |                                                                                                    |
| æ        |                                                        | 34 void pico_set_led(bool le<br>35 #if defined(PICO_DEFAULT<br>36 // Just set the GPIO | d_on) {<br>LED_PIN)<br>on or off                                       |                           |                |            |                                 |                                                                                                    |
| õ        | ~ WATCH                                                | 37 gpio_put(PICO_DEFAUL1<br>38 Welif defined(CYW43_WL_GR<br>39 // Ask the wifi "driv   |                                                                        |                           |                |            |                                 |                                                                                                    |
|          |                                                        |                                                                                        |                                                                        |                           |                |            |                                 |                                                                                                    |
|          |                                                        | 42 }<br>43<br>D 44 int main() {                                                        |                                                                        |                           |                |            |                                 |                                                                                                    |
|          |                                                        | 45 int rc = pico_led_in:<br>46 hard_assert(rc == PIC                                   | t();<br>o_oK);                                                         |                           |                |            |                                 |                                                                                                    |
|          |                                                        | 48 pico_set_led(true<br>49 sleep_ms(LED_DEL/                                           |                                                                        |                           |                |            |                                 |                                                                                                    |
|          |                                                        | 50 pico_set_led(fals<br>51 sleep_ms(LED_DEL/<br>52 }                                   | e);<br>Y_MS);                                                          |                           |                |            |                                 |                                                                                                    |
|          |                                                        |                                                                                        |                                                                        |                           |                |            |                                 |                                                                                                    |
|          |                                                        |                                                                                        |                                                                        |                           |                |            |                                 |                                                                                                    |
|          | ~ CALL STACK                                           |                                                                                        |                                                                        |                           |                |            |                                 |                                                                                                    |
|          |                                                        |                                                                                        |                                                                        |                           |                |            |                                 |                                                                                                    |
|          |                                                        | [rp2040.dap.core1] halted due<br>xPSR: 0xf9000000 pc: 0x000000                         | to debug-request, curre<br>8 msp: 0xf0000000                           |                           |                |            |                                 |                                                                                                    |
|          |                                                        | Loading section .text, size 0<br>Loading section .rodata, size                         | 2afc lma 0x10000000<br>0x56c lma 0x10002000                            |                           |                |            |                                 |                                                                                                    |
|          |                                                        | Loading section .ARM.exidx, s.<br>Loading section .binary_info,                        | ze 0x8 lma 0x1000306c<br>size 0x18 lma 0x1000307<br>4d4 lma 0x1000308c |                           |                |            |                                 |                                                                                                    |
| 8        |                                                        | Loading section .flash_end, s<br>Start address 0x10000 <u>1</u> 4c, load               | ze 0x14 lma 0x10003560<br>  size 13680                                 |                           |                |            |                                 |                                                                                                    |
| -        | > CORTEX LIVE WATCH                                    |                                                                                        |                                                                        |                           |                |            |                                 |                                                                                                    |
| - ><     | ⊗ 0 🛆 0 🛛 😾 0 🍦 Pico Debug (Cortex-Debu                | ig) (blink)                                                                            |                                                                        |                           |                | Ln 44, Col | 1 Spaces: 4 UTF-8 CRLF () C 🖹 B | ald UF2 ▷ Run Pico SDK: rp2350 Pico 🗘                                                                                                    |

function, and run until that breakpoint is hit.

Once in debugging mode, the sidebar has a number of windows displaying useful information about the current state of the device. At the top, a small control bar contains buttons that control code execution. Hover over the buttons to identify them. To continue code execution click **Continue (F5)**.

Your blink code is now running. If you look at your device, the LED should be blinking as before. Now press Restart (**Ctrl+Shift+F5**) to go back to the beginning of main.

Press **Step-over** (**F10**) once. The highlighted line, which indicates the next line to be executed, will advance to the pico\_led\_init function call. To step into this function, press **Step-into** (**F11**). The source window will update to indicate execution is now at the beginning of the function. You can either continue to step over code until the function returns to main, or select **Step-out** (**Shift+F11**) to finish executing the function.

After returning to the main function, check the Local Variables window to see that the value of rc is 0 (PIC0\_0K).

Press Restart (**Ctrl+Shift+F5**) again to go back to the beginning of main. Then move the cursor down to the pico\_set\_led line and press **F9**. When you create the breakpoint, you'll see a red dot indicating the breakpoint location:

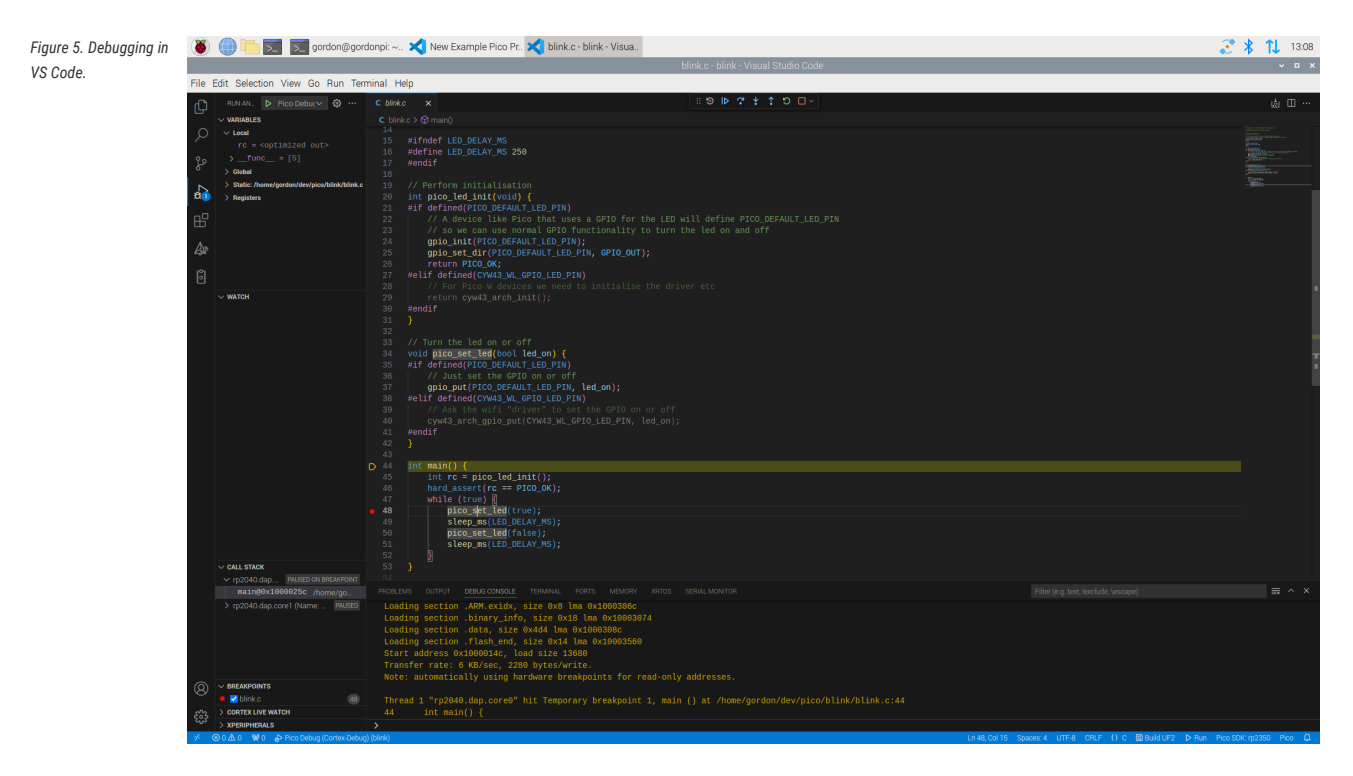

You can add and remove a breakpoint by clicking on the red dot.

Press Continue (F5); execution should halt on the breakpoint. Next, press Step-over (F10) and you should see the LED light up.

# Chapter 5. Say "Hello World" in C

After blinking an LED on and off, the next thing that most developers will want to do is create and use a serial port, and say "Hello World."

### 5.1. Serial input and output on Pico-series devices

Serial input (stdin) and output (stdout) can be directed to serial UART and/or to USB CDC (USB serial).

With a serial UART console, the input and output are sent over the UART pins on the device - by default it will use Pin 1 (GP0) for sending output (UART0\_TX) and Pin 2 (GP1) for receiving input (UART0\_RX). You will then need to connect the UART pins on the Pico-series device to a UART to USB converter, such as the Debug Probe, as shown in the Debug Probe Wiring diagram.

With a USB CDC console, the input and ouput are sent directly over the USB cable connected to your computer, so no additional wiring will be needed. However you may miss some of the printout when your code starts running, as your computer may take a second or two to connect to the Pico-series device after it restarts.

You can select either or both consoles when using the extension, depending on your preference.

### 5.2. Create a project

#### NOTE

The SDK makes use of CMake to control its build system, see Manually Create your own Project if you don't want to use the VS Code extension

- 1. In the VS Code left sidebar, select the Raspberry Pi Pico icon, labelled "Raspberry Pi Pico Project".
- 2. Select New Project.
- 3. In the Name field, name your project. For example "hello\_world".
- 4. Choose the board type that matches your device.
- 5. Specify a folder where the extension can generate files. VS Code will create the new project in a sub-folder of the selected folder.
- 6. Under "STDIO support", select which consoles you would like
- 7. Click Create to create the project.

The extension will now generate the new project. VS Code will ask you whether you trust the authors because we've automatically generated the .vscode directory for you. Select yes.

### 5.3. Build your project

To run the "Hello world" example:

- Hold down the BOOTSEL button on your Pico-series device while plugging it into your development device using a micro USB cable to force it into USB Mass Storage Mode.
- 2. Press the Run button in the status bar or the Run project button in the sidebar.

You should see the terminal tab at the bottom of the window open. It will display information concerning the upload of the code. Once the code uploads, the device will reboot, and you should see the following output:

The device was rebooted to start the application.

Your "Hello world" code is now running.

Although the "Hello World" example is now running, we cannot yet see the text.

### 5.4. See console output

If using STDIO UART make sure you have wired it up first. STDIO USB does not need any wiring other than being connected to your computer.

In VS Code. Go to the view menu, and select "Terminal" to open the bottom pane. In this pane, you will find the "Serial Monitor" tab. Select the serial port. There may be more than one. The baud rate should be 115200. Select "Start Monitoring" to see the output.

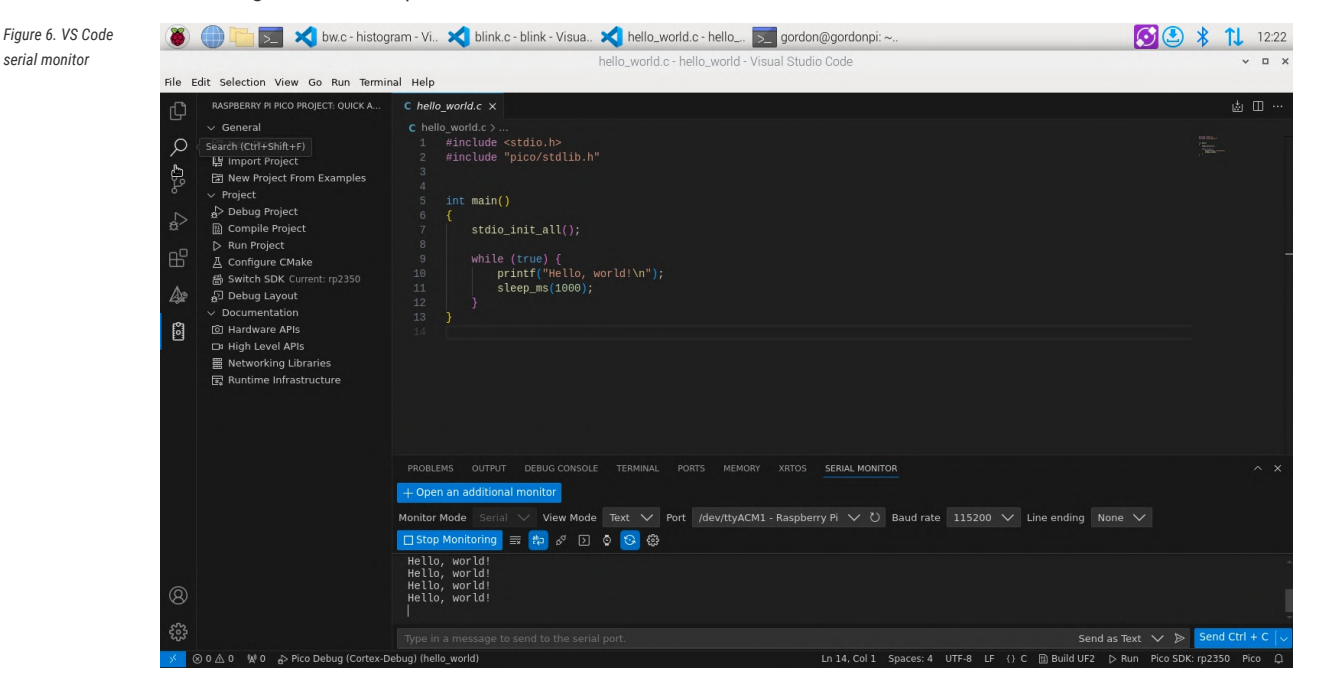

# **Appendix A: Debugprobe**

Raspberry Pi provides two ways to debug Pico-series devices:

- the Raspberry Pi Debug Probe
- debugprobe firmware running on a second Pico or Pico 2

Both methods provide a way to debug Pico-series devices on platforms that lack GPIOs to connect directly to UART or SWD, such as Windows, macOS, and Linux. The debugging device connects to your usual computer using USB, and to the Pico using SWD and UART.

### **Building OpenOCD**

Shortly after RP2350 launch you will likely need to build openocd from source if not using the VS Code extension. You can get a binary release from https://github.com/raspberrypi/pico-sdk-tools.

```
$ git clone https://github.com/raspberrypi/openocd.git
$ cd openocd
$ ./bootstrap
$ ./configure --disable-werror
$ make -j4
```

To start openocd from the build directory, you can use:

For RP2350:

```
sudo src/openocd -s tcl -f interface/cmsis-dap.cfg -f target/rp2350.cfg -c "adapter speed 5000"
```

For RP2040:

```
sudo src/openocd -s tcl -f interface/cmsis-dap.cfg -f target/rp2040.cfg -c "adapter speed 5000"
```

### Install OpenOCD

To get started, you'll need OpenOCD.

To install OpenOCD, run the following command in a terminal:

\$ sudo apt install openocd

To install OpenOCD on macOS, run the following command:

\$ brew install openocd

To run OpenOCD, use the openocd command in your terminal.

# **Debug Probe**

The simplest way to debug a Pico-series device is the Raspberry Pi Debug Probe. The Raspberry Pi Debug Probe provides Serial Wire Debug (SWD), and a generic USB-to-Serial bridge.

#### NOTE

For more information about the Debug Probe, see the documentation site.

### **Debug Probe wiring**

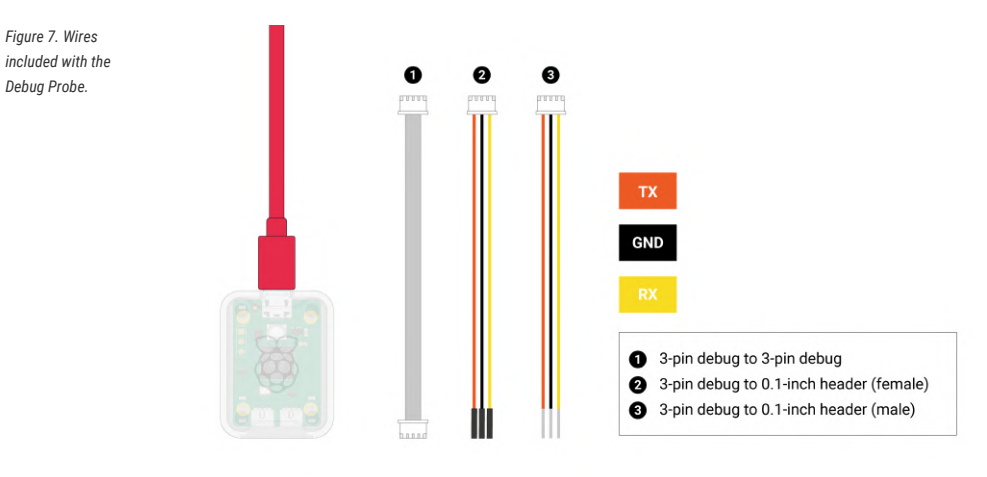

(right).

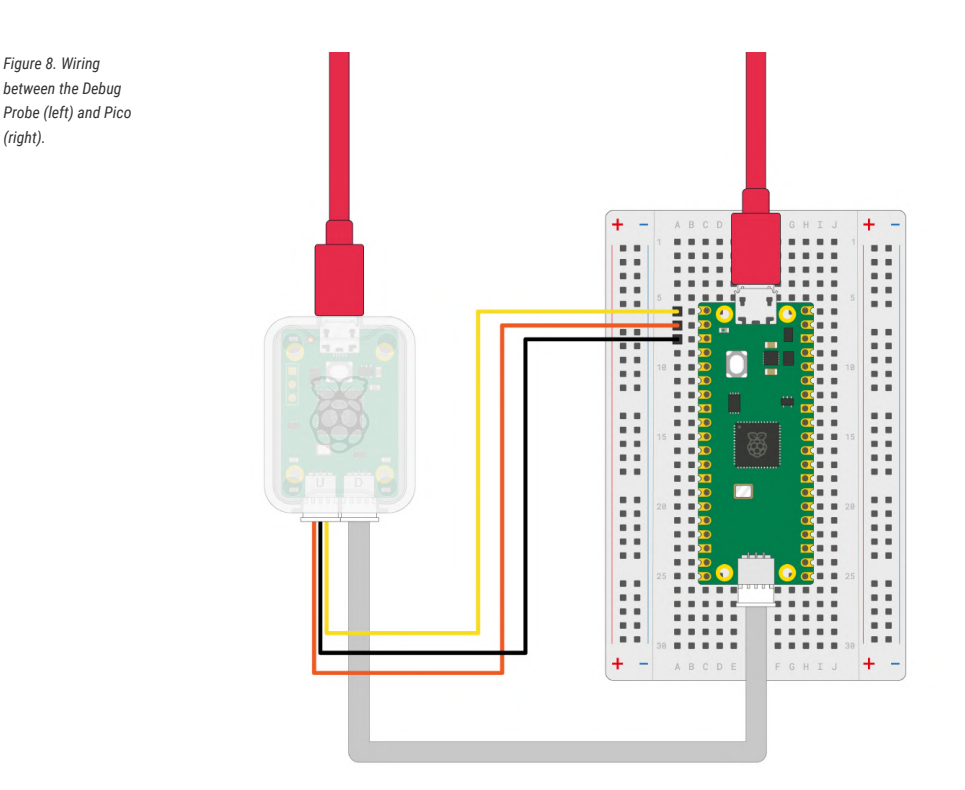

To connect Debug Probe to Pico H, connect the following:

- Debug Probe "D" port to Pico H "DEBUG" SWD JST-SH connector
- Debug Probe "U" port, with the three-pin JST-SH connector to 0.1-inch header (male):
  - Debug Probe RX connected to Pico H TX pin
  - Debug Probe TX connected to Pico H RX pin
  - Debug Probe GND connected to Pico H GND pin

Then, connect two USB cables: one from your computer to the microUSB port on Debug Probe and another from your computer to the microUSB port on Pico.

#### O NOTE

If you have a non-H Pico, Pico 2 or Pico W (without a JST-SH connector) you can still connect it to a Debug Probe. Solder a male connector to the SWCLK, GND, and SWDIO header pins on the board. Using the alternate 3-pin JST-SH connector to 0.1-inch header (female) cable included with the Debug Probe, connect to the Debug Probe "D" port. Connect SWCLK, GND, and SWDIO on the Pico or Pico W to the SC, GND, and SD pins on the Debug Probe, respectively.

The wiring loom between Pico and the Debug Probe is shown in Figure 8.

## Debug with a second Pico or Pico 2

One Pico or Pico 2 can reprogram and debug another using the debugprobe firmware, which transforms the Pico or Pico 2 into a USB  $\rightarrow$  SWD and UART bridge.

Figure 9. Wiring between Pico A (left) and Pico B (right) with Pico A acting as a debugger and Pico B as a system under test. You must connect at least the ground and the two SWD wires. Connect the UART serial port to provide access to the UART serial output of Pico B. You can also bridge the power supply to power both boards with one USB cable. For more information, see debugprobe wiring.

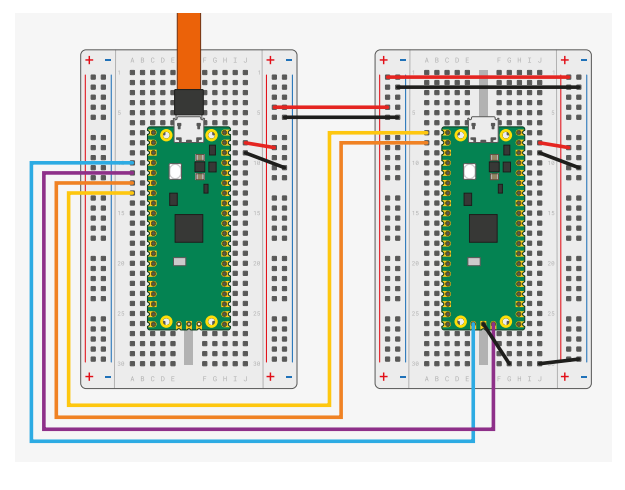

#### Install debugprobe

You can download a UF2 binary of debugprobe from the Pico-series documentation.

Boot the debugger Pico or Pico 2 with the BOOTSEL button pressed. Copy debugprobe\_on\_pico.uf2 onto the device to begin debugging.

#### NOTE

Use debugprobe\_on\_pico.uf2 to use a Pico for debugging. Use debugprobe.uf2 for the Debug Probe accessory hardware.

#### Build debugprobe

Alternatively, you can build debugprobe using the following instructions:

These build instructions assume you are running on Linux, and have installed the SDK.

#### O NOTE

These instructions are for Pico; replace the -DPICO\_BOARD=pico with -DPICO\_BOARD=pico2 for Pico 2

```
$ cd ~/pico
$ git clone https://github.com/raspberrypi/debugprobe.git
$ cd debugprobe
$ git submodule update --init
$ mkdir build
$ cd build
$ cd build
$ export PICO_SDK_PATH=../../pico-sdk
$ cmake -DDEBUG_ON_PICO=ON -DPICO_BOARD=pico ..
$ make -j4
```

Boot the debugger Pico or Pico 2 with the BOOTSEL button pressed. Copy debugprobe.uf2 onto the device to begin debugging.

### debugprobe wiring

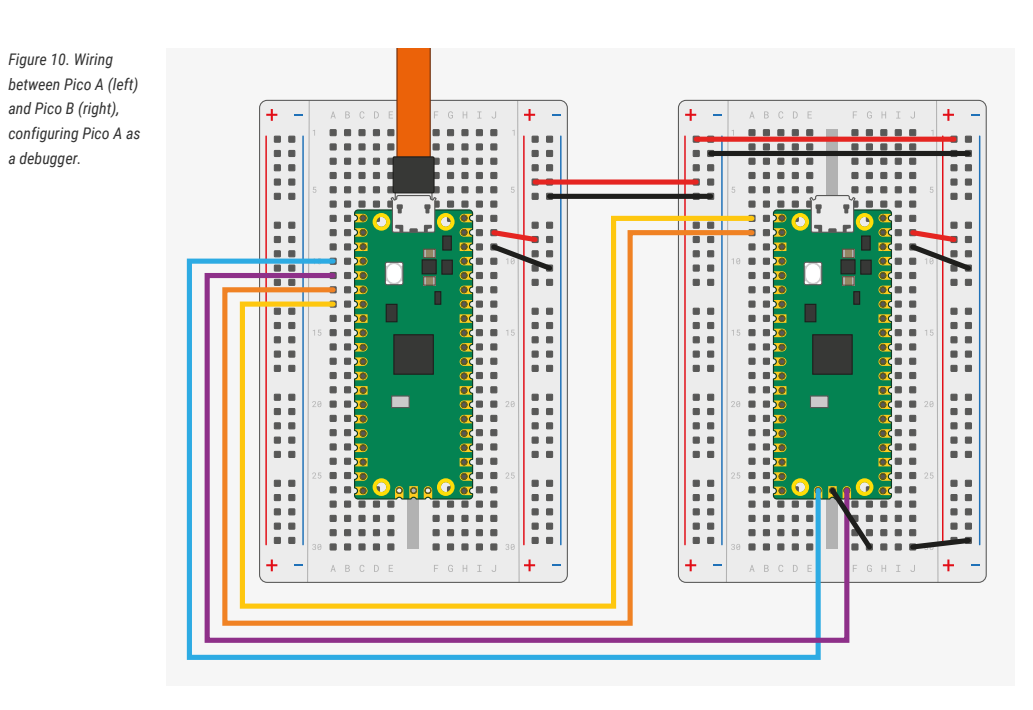

The wiring loom between the two Pico boards is shown in Figure 10.

```
Pico A GND -> Pico B GND
Pico A GP2 -> Pico B SWCLK
Pico A GP3 -> Pico B SWDIO
Pico A GP4/UART1 TX -> Pico B GP1/UART0 RX
Pico A GP5/UART1 RX -> Pico B GP0/UART0 TX
```

The minimum set of connections required to load and run code via OpenOCD is GND, SWCLK and SWDIO. Connect the UART wires to communicate with Pico B's UART serial port through Pico A's USB connection. You can also use the UART wires to talk to any other UART serial device, such as the boot console on a Raspberry Pi.

To power Pico A with Pico B, connect the following pins:

- When using USB in device mode, or not at all, connect VSYS to VSYS
- When acting as a USB Host, connect VBUS to VBUS to provide 5V on the USB connector.

### **Debug Probe interfaces**

Both the Debug Probe and any Pico-serires device running debugprobe are composite devices with two USB interfaces:

- 1. A class-compliant CDC UART (serial port), so it works on Windows out of the box.
- 2. A vendor-specific interface for SWD probe data conforming to CMSIS-DAP v2.

### **Use the UART**

#### Linux

To use the UART connection on Linux, run the following command:

```
$ sudo minicom -D /dev/ttyACM0 -b 115200
```

#### Windows

Download and install PuTTY.

Open Device Manager and locate the COM port number of the device running debugprobe. In this example it is COM7.

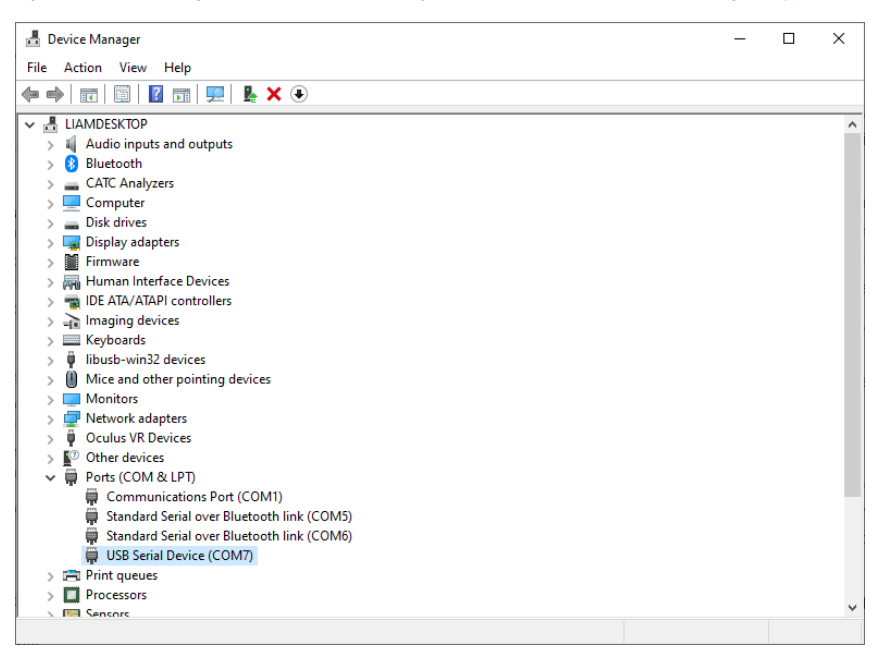

Open PuTTY. Select Serial under connection type. Then type the name of your COM port along with 115200 as the speed.

| 🕵 PuTTY Configuration                                                                                                    |                                                                                                    | ?                                                                                                   | × |
|----------------------------------------------------------------------------------------------------|----------------------------------------------------------------------------------------------------|----------------------------------------------------------------------------------------------------|---|
| Category:                                                                                                    |                                                                                                    |                                                                                                    |   |
| Category:<br>Session<br>Logging<br>Terminal<br>Keyboard<br>Bell<br>Features<br>Window<br>Appearance<br>Behaviour<br>Translation<br>Selection<br>Colours<br>Colours<br>Colours<br>Colours<br>Selection<br>Selection | Basic options for your PuTT         Specify the destination you want to conserve the destination you want to conserve the destinating the destination yout want to conserve the | Y session<br>onnect to<br>Speed<br>115200<br>SSH  Serjal<br>Load<br>Save<br>Delete<br>on clean exit |   |
| About Help                                                                                                    | 0                                                                                                    | Consel                                                                                              | _ |

Select Open to start the serial console. You are now ready to run your application.

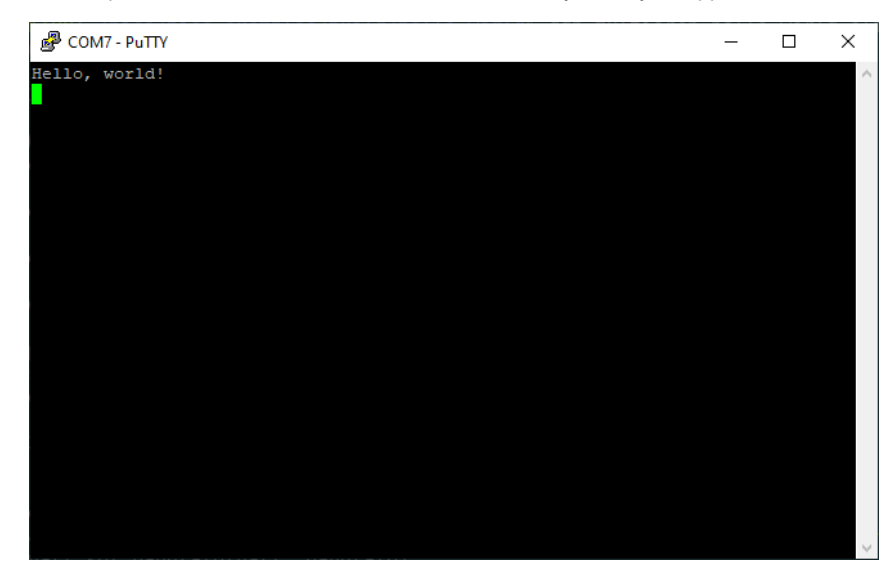

#### macOS

First, install minicom using Homebrew:

\$ brew install minicom

Then, run the following command to use the UART connection:

\$ minicom -D /dev/tty.usbmodem1234561 -b 115200

### **Debug with OpenOCD**

With Debug Probe, you can load binaries via the SWD port and OpenOCD.

First, build a binary. Then, run the following command to upload the binary to the Pico, replacing blink.elf with the name of the ELF file you just built:

```
$ sudo openocd -f interface/cmsis-dap.cfg -f target/rp2040.cfg -c "adapter speed 5000" -c
"program blink.elf verify reset exit"
```

If you are using a RP2350 based board, then use

```
$ sudo openocd -f interface/cmsis-dap.cfg -f target/rp2350.cfg -c "adapter speed 5000" -c
"program blink.elf verify reset exit"
```

#### Debug with SWD

You can also use openoed in server mode and connect a debugger that provides break points and more.

#### IMPORTANT

To allow debugging, build your binaries with the Debug build type using the DCMAKE\_BUILD\_TYPE option: \$ cd ~/pico/pico-examples/ \$ rm -rf build \$ mkdir build \$ cd build \$ export PICO\_SDK\_PATH=../../pico-sdk \$ cmake -DCMAKE\_BUILD\_TYPE=Debug -DPICO\_BOARD=pico ... \$ cd blink \$ make -j4 Note: you should use -DPICO\_BOARD=pico2 for a Raspberry Pi Pico 2. The debug build provides more information when you run it under the debugger.

First, run an OpenOCD server:

\$ sudo openoed -f interface/cmsis-dap.cfg -f target/rp2040.cfg -c "adapter speed 5000"

For a RP2350-based device use -f target/rp2350.cfg instead.

Then, open a second terminal window. Start your debugger, passing your binary as an argument:

```
$ gdb blink.elf
> target remote localhost:3333
> monitor reset init
> continue
```

GDB doesn't work on all platforms. Use one of the following alternatives instead of gdb, depending on your operating system and device:

- On Linux devices that are *not* Raspberry Pis, use gdb-multiarch.
- On Arm-based macOS devices, use lldb.

# **Appendix B: Picotool**

It is possible to embed information into a Pico-series binary, which can be retrieved using a command line utility called picotool.

## **Getting picotool**

The picotool utility is available in its own repository. You will need to clone and build it if you haven't ran the pico-setup script.

```
$ git clone https://github.com/raspberrypi/picotool.git
```

\$ cd picotool

You will also need to install libusb if it is not already installed,

\$ sudo apt install libusb-1.0-0-dev

#### NOTE

If you are building picotool on macOS you can install libusb using Homebrew,

\$ brew install libusb pkg-config

While if you are building on Microsoft Windows you can download and install a Windows binary of libusb directly from the libusb.info site.

## **Building picotool**

Building picotool can be done as follows,

```
$ mkdir build
$ cd build
$ export PICO_SDK_PATH=~/pico/pico-sdk
$ cmake ../
$ make
```

this will generate a picotool command-line binary in the build/picotool directory.

#### O NOTE

```
If you are building on Microsoft Windows you should invoke CMake as follows,
C:\Users\pico\picotool> mkdir build
C:\Users\pico\picotool> cd build
C:\Users\pico\picotool\build> cmake .. -G "NMake Makefiles"
C:\Users\pico\picotool\build> nmake
```

### **Using picotool**

The picotool binary includes a command-line help function,

```
$ picotool help
PICOTOOL:
    Tool for interacting with RP2040/RP2350 device(s) in BOOTSEL mode, or with an RP2040/RP2350
    binary
SYNOPSIS:
    picotool info [-b] [-p] [-d] [--debug] [-1] [-a] [device-selection]
    picotool info [-b] [-p] [-d] [--debug] [-1] [-a] <filename> [-t <type>]
   picotool config [-s <key> <value>] [-g <group>] [device-selection]
   picotool config [-s <key> <value>] [-g <group>] <filename> [-t <type>]
   picotool load [-p] [--family <family_id>] [-n] [-N] [-u] [-v] [-x] <filename> [-t <type>]
                [-o <offset>] [device-selection]
    picotool encrypt [--quiet] [--verbose] [--hash] [--sign] <infile> [-t <type>] [-o <offset>]
               <outfile> [-t <type>] <aes_key> [-t <type>] [<signing_key>] [-t <type>]
    picotool seal [--quiet] [--verbose] [--hash] [--sign] [--clear] <infile> [-t <type>] [-o
                <offset>] <outfile> [-t <type>] [<key>] [-t <type>] [<otp>] [-t <type>] [--major
                <major>] [--minor <minor>] [--rollback <rollback> [<rows>..]]
    picotool link [--quiet] [--verbose] <outfile> [-t <type>] <infile1> [-t <type>] <infile2>
                [-t <type>] [<infile3>] [-t <type>] [-p] <pad>
    picotool save [-p] [device-selection]
    picotool save -a [device-selection]
    picotool save -r <from> <to> [device-selection]
    picotool verify [device-selection]
   picotool reboot [-a] [-u] [-g <partition>] [-c <cpu>] [device-selection]
   picotool otp list|get|set|load|dump|permissions|white-label
   picotool partition info|create
   picotool uf2 info|convert
   picotool version [-s] [<version>]
   picotool coprodis [--quiet] [--verbose] <infile> [-t <type>] <outfile> [-t <type>]
    picotool help [<cmd>]
COMMANDS:
   info
                Display information from the target device(s) or file.
                Without any arguments, this will display basic information for all connected
                RP2040 devices in BOOTSEL mode
   config
               Display or change program configuration settings from the target device(s) or
                file.
                Load the program / memory range stored in a file onto the device.
    load
    encrypt
                Encrypt the program.
    seal
                Add final metadata to a binary, optionally including a hash and/or signature.
    link
                Link multiple binaries into one block loop.
                Save the program / memory stored in flash on the device to a file.
    save
               Check that the device contents match those in the file.
    verify
    reboot
                Reboot the device
    otp
                Commands related to the RP2350 OTP (One-Time-Programmable) Memory
```

|     | partition    | Commands related to RP2350 Partition Tables                  |
|-----|--------------|--------------------------------------------------------------|
|     | uf2          | Commands related to UF2 creation and status                  |
|     | version      | Display picotool version                                     |
|     | coprodis     | Post-process coprocessor instructions in dissassembly files. |
|     | help         | Show general help or help for a specific command             |
|     |              |                                                              |
| Use | "picotool he | elp <cmd>" for more info</cmd>                               |

#### O NOTE

The majority of commands require a Raspberry Pi microcontroller device in BOOTSEL mode to be connected.

#### IMPORTANT

If you get an error message No accessible RP2040/RP2350 devices in BOOTSEL mode were found. accompanied with a note similar to Device at bus 1, address 7 appears to be a RP2040 device in BOOTSEL mode, but picotool was unable to connect indicating that there was a Pico-series device connected then you can run picotool using sudo, e.g.

```
$ sudo picotool info -a
```

If you get this message on Windows you will need to install a driver.

Download and run Zadig, select RP2 Boot (Interface 1) from the dropdown box and select WinUSB as the driver, and click on the "Install Driver" button. Wait for the installation to complete - this may take a few minutes.

As of version 1.1 of picotool it is also possible to interact with Raspberry Pi microcontrollers that are not in BOOTSEL mode, but are using USB stdio support from the SDK by using the -f argument of picotool.

#### **Display information**

So there is now *Binary Information* support in the SDK which allows for easily storing compact information that picotool can find (See Binary Information below). The info command is for reading this information.

The information can be either read from one or more connected Raspberry Pi microcontrollers in BOOTSEL mode, or from a file. This file can be an ELF, a UF2 or a BIN file.

```
$ picotool help info
INFO:
   Display information from the target device(s) or file.
    Without any arguments, this will display basic information for all connected RP2040 devices
   in BOOTSEL mode
SYNOPSIS:
    picotool info [-b] [-p] [-d] [-1] [-a] [--bus <bus>] [--address <addr>] [-f] [-F]
    picotool info [-b] [-p] [-d] [-1] [-a] <filename> [-t <type>]
OPTIONS:
   Information to display
       -b, --basic
           Include basic information. This is the default
        -p, --pins
           Include pin information
        -d, --device
           Include device information
        -l, --build
           Include build attributes
       -a, --all
```

```
Include all information
TARGET SELECTION:
   To target one or more connected RP2040 device(s) in BOOTSEL mode (the default)
       --bus <bus>
           Filter devices by USB bus number
        --address <addr>
           Filter devices by USB device address
        -f, --force
           Force a device not in BOOTSEL mode but running compatible code to reset so the
           command can be executed. After executing the command (unless the command itself is
           a 'reboot') the device will be rebooted back to application mode
       -F, --force-no-reboot
           Force a device not in BOOTSEL mode but running compatible code to reset so the
           command can be executed. After executing the command (unless the command itself is
           a 'reboot') the device will be left connected and accessible to picotool, but
           without the RPI-RP2 drive mounted
    To target a file
       <filename>
           The file name
        -t <type>
           Specify file type (uf2 | elf | bin) explicitly, ignoring file extension
```

For example, connect your Pico-series device to your computer as mass storage mode, by pressing and holding the BOOTSEL button before plugging it into the USB. Then open up a Terminal window and type,

\$ sudo picotool info
Program Information
name: hello\_world
features: stdout to UART

#### or,

```
$ sudo picotool info -a
Program Information
name: hello_world
features: stdout to UART
binary start: 0x10000000
binary end: 0x1000606c
Fixed Pin Information
20: UART1 TX
21: UART1 TX
21: UART1 RX
Build Information
build date: Dec 31 2020
build attributes: Debug build
Device Information
flash size: 2048K
ROM version: 2
```

for more information. Alternatively you can just get information on the pins used as follows,

```
$ sudo picotool info -bp
Program Information
name: hello_world
features: stdout to UART
Fixed Pin Information
20: UART1 TX
21: UART1 RX
```

The tool can also be used on binaries still on your local filesystem,

```
$ picotool info -a lcd_1602_i2c.uf2
File lcd_1602_i2c.uf2:
Program Information
name: lcd_1602_i2c
web site: https://github.com/raspberrypi/pico-examples/tree/HEAD/i2c/lcd_1602_i2c
binary start: 0x1000000
binary end: 0x10003c1c
Fixed Pin Information
4: I2C0 SDA
5: I2C0 SCL
Build Information
build date: Dec 31 2020
```

#### Save the program

Save allows you to save a range of memory or a program or the whole of flash from the device to a BIN file or a UF2 file.

```
$ picotool help save
SAVE:
   Save the program / memory stored in flash on the device to a file.
SYNOPSIS:
   picotool save [-p] [--bus <bus>] [--address <addr>] [-f] [-F] <filename> [-t <type>]
   picotool save -a [--bus <bus>] [--address <addr>] [-f] [-F] <filename> [-t <type>]
   picotool save -r <from> <to> [--bus <bus>] [--address <addr>] [-f] [-F] <filename> [-t
               <type>]
OPTIONS:
   Selection of data to save
       -p, --program
           Save the installed program only. This is the default
       -a, --all
           Save all of flash memory
       -r, --range
           Save a range of memory. Note that UF2s always store complete 256 byte-aligned
           blocks of 256 bytes, and the range is expanded accordingly
        <from>
           The lower address bound in hex
        <to>
           The upper address bound in hex
    Source device selection
       --bus <bus>
```

```
Filter devices by USB bus number
   --address <addr>
       Filter devices by USB device address
   -f, --force
       Force a device not in BOOTSEL mode but running compatible code to reset so the
       command can be executed. After executing the command (unless the command itself is
       a 'reboot') the device will be rebooted back to application mode
   -F, --force-no-reboot
       Force a device not in BOOTSEL mode but running compatible code to reset so the
       command can be executed. After executing the command (unless the command itself is
       a 'reboot') the device will be left connected and accessible to picotool, but
       without the RPI-RP2 drive mounted
File to save to
   <filename>
       The file name
   -t <type>
       Specify file type (uf2 | elf | bin) explicitly, ignoring file extension
```

#### For example,

```
$ sudo picotool info
Program Information
name: lcd_1602_i2c
web site: https://github.com/raspberrypi/pico-examples/tree/HEAD/i2c/lcd_1602_i2c
$ picotool save spoon.uf2
Saving file: [=========] 100%
Wrote 51200 bytes to spoon.uf2
$ picotool info spoon.uf2
$ picotool info spoon.uf2
File spoon.uf2:
Program Information
name: lcd_1602_i2c
web site: https://github.com/raspberrypi/pico-examples/tree/HEAD/i2c/lcd_1602_i2c
```

#### **Binary Information**

Binary information is machine-locatable and machine-readable information that is embedded in the binary at build time.

#### **Basic information**

This information is really handy when you pick up a Pico-series device and don't know what is on it!

Basic information includes

- program name
- program description
- program version string
- program build date
- program url
- program end address
- program features, this is a list built from individual strings in the binary, that can be displayed (e.g. we will have one for UART stdio and one for USB stdio) in the SDK

• build attributes, this is a similar list of strings, for things pertaining to the binary itself (e.g. Debug Build)

#### Pins

This is certainly handy when you have an executable called hello\_serial.elf but you forgot what Raspberry Pi microcontroller-based board it was built for, as different boards may have different pins broken out.

Static (fixed) pin assignments can be recorded in the binary in very compact form:

```
$ picotool info --pins sprite_demo.elf
File sprite_demo.elf:
Fixed Pin Information
0-4: Red 0-4
6-10: Green 0-4
11-15: Blue 0-4
16: HSync
17: VSync
18: Display Enable
19: Pixel Clock
20: UART1 TX
21: UART1 RX
```

### **Full Information**

Full information is available with the -a option:

```
$ picotool info -a i2c_bus_scan.elf
File i2c_bus_scan.elf:
Program Information
name: i2c_bus_scan
web site: https://github.com/raspberrypi/pico-examples/tree/HEAD/i2c/bus_scan
features: UART stdin / stdout
binary start: 0x10000000
binary end: 0x10004c74
Fixed Pin Information
0: UART0 TX
1: UART0 TX
1: UART0 RX
4: I2C0 SDA
5: I2C0 SCL
Build Information
sdk version: 2.0.0-develop
pico_board: pico
build date: Aug 1 2024
build attributes: Debug
```

# **Appendix C: Manual toolchain setup**

### Configure your environment via Script

If you are developing for a Pico-series device on the Raspberry Pi 5, the Raspberry Pi 4B, or the Raspberry Pi 400, most of the installation steps in this Getting Started guide can be skipped by running the pico\_setup.sh script.

The script automates the following setup:

- Creates a directory called pico in the folder where you run the pico\_setup.sh script
- Installs required dependencies
- Downloads the pico-sdk, pico-examples, pico-extras, and pico-playground repositories
- Defines PICO\_SDK\_PATH, PICO\_EXAMPLES\_PATH, PICO\_EXTRAS\_PATH, and PICO\_PLAYGROUND\_PATH in your ~/.bashrc
- Builds the blink and hello\_world examples in pico-examples/build/blink and pico-examples/build/hello\_world
- Downloads and builds picotool (see Appendix B), and copy it to /usr/local/bin.
- Downloads and builds debugprobe (see Appendix A).
- Downloads and compiles OpenOCD (for debug support)
- · Configures your development Raspberry Pi UART for use with Pico-series devices

#### TIP

This setup script requires approximately 2.5GB of disk space on your SD card, so make sure you have enough free space before running it. You can check how much free disk space you have with the df -h command.

First, run the following command to install wget:

\$ sudo apt install wget

You can get this script by running the following command in a terminal:

 $wget https://raw.githubusercontent.com/raspberrypi/pico-setup/master/pico_setup.sh <math display="inline"> 0$ 

Then mark the script as executable with chmod:

\$ chmod +x pico\_setup.sh

Run the script with the following command:

\$ ./pico\_setup.sh

Finally, reboot your Raspberry Pi to load your UART configuration changes:

\$ sudo reboot

# **Manually Configure your Environment**

#### Get the SDK and examples

The Pico Examples repository provides a set of example applications written using the SDK. To clone these repositories, create a pico directory where you can store pico-related files. The following commands create a subdirectory named pico in your home directory:

\$ mkdir ~/pico

Then, clone the pico-sdk and pico-examples git repositories:

```
$ cd ~/pico
$ git clone https://github.com/raspberrypi/pico-sdk.git --branch master
$ cd pico-sdk
$ git submodule update --init
$ cd ..
$ git clone https://github.com/raspberrypi/pico-examples.git --branch master
```

### Install the Toolchain

To build the applications in pico-examples, you'll need to install some extra tools. To build projects you'll need CMake, a cross-platform tool used to build the software, and the ARM GNU Toolchain. Run the following command to install these dependencies:

```
$ sudo apt update
$ sudo apt install cmake gcc-arm-none-eabi libnewlib-arm-none-eabi build-essential
```

Ubuntu and Debian users might additionally need to do:

```
apt install g++ libstdc++-arm-none-eabi-newlib
```

#### **Enable UART serial communications**

To enable UART serial communications on your development device. To do so on a Raspberry Pi running Raspberry Pi OS, run raspi-config:

\$ sudo raspi-config

- 1. Navigate to Interfacing Options > Serial.
- 2. When asked "Would you like a login shell to be accessible over serial?", answer "No".
- 3. When asked "Would you like the serial port hardware to be enabled?", answer "Yes".

#### You should see something like Figure 11:

| Figure 11. Enabling a |
|-----------------------|
| serial UART using     |
| raspi-config on the   |
| Raspberry Pi.         |

|      |      |      | pi@raspberrypi: ~                | ~ ^ X |
|------|------|------|----------------------------------|-------|
| File | Edit | Tabs | Help                             |       |
|      |      |      |                                  |       |
|      |      | _    |                                  |       |
|      |      |      |                                  |       |
|      |      | The  | e serial login shell is disabled |       |
|      |      |      |                                  |       |
|      |      |      |                                  |       |
|      |      |      |                                  |       |
|      |      |      |                                  |       |
|      |      |      |                                  |       |
|      |      |      |                                  |       |
|      |      |      |                                  |       |
|      |      |      |                                  |       |
|      |      |      |                                  |       |
|      |      |      |                                  |       |
|      |      |      |                                  |       |
|      |      |      |                                  |       |

Exit raspi-config with Esc. Choose "Yes" and reboot your Raspberry Pi to enable the serial port.

#### IMPORTANT

Raspberry Pi 5 makes the UART on the 3-pin debug header the default for serial0. To use use GPIO pins 15 and 14 instead, append dtparam=uart0\_console to /boot/firmware/config.txt.

#### Update the SDK

When a new version of the SDK is released, you must update your copy of the SDK. To update, navigate into pico-sdk and run the following command:

```
$ cd pico-sdk
$ git pull
$ git submodule update
```

#### NOTE

To be informed of new releases, set up a custom watch on the pico-sdk GitHub repository. Navigate to https://github.com/raspberrypi/pico-sdk and select Watch  $\rightarrow$  Custom  $\rightarrow$  Releases. You will receive an email notification when a new SDK release occurs.

# Use the CLI to Blink an LED in C

When you're writing software for hardware, turning an LED on, off, and then on again, is typically the first program that gets run in a new programming environment. Learning how to blink an LED gets you half way to anywhere.

So let's blink the LED on a Pico-series device.

The following example blinks the LED connected to pin 25 of a Raspberry Pi Pico or Pico 2:

Pico Examples: https://github.com/raspberrypi/pico-examples/blob/master/blink\_simple/blink\_simple.c Lines 31 - 39

```
31 int main() {
32     pico_led_init();
33     while (true) {
34          pico_set_led(true);
35          sleep_ms(LED_DELAY_MS);
36          pico_set_led(false);
37          sleep_ms(LED_DELAY_MS);
38     }
39 }
```

The actual code for the "blink" example is slightly complicated as it also supports blinking the LED connected to the Infineon 43439 wireless chip on the Pico W. The full code can be found here sdkexampleref::blink/blink.c

#### **Building** "Blink"

From the pico directory we created earlier, navigate into pico-examples and create a build directory:

```
$ cd pico-examples
$ mkdir build
$ cd build
```

Then, set the PICO\_SDK\_PATH, assuming you cloned the pico-sdk and pico-examples repositories into the same directory:

\$ export PICO\_SDK\_PATH=../../pico-sdk

#### 🅊 TIP

Throughout this book we use the relative path ../../pico-sdk to the SDK repository for PICO\_SDK\_PATH. Depending on the location of your repository, you could replace this with an absolute path.

#### Build "Blink"

Prepare your cmake build directory by running the following command:

```
$ cmake ..
Using PICO_SDK_PATH from environment ('../../pico-sdk')
PICO_SDK_PATH is /home/pi/pico/pico-sdk
.
.
.
-- Build files have been written to: /home/pi/pico/pico-examples/build
```

#### IMPORTANT

The SDK builds binaries for the Raspberry Pi Pico by default. To build a binary for a different board, pass the -DPICO\_BOARD=<board> option to CMake, replacing the <board> placeholder with the name of the board you'd like to target. To build a binary for Pico 2, pass -DPICO\_BOARD=pico2. To build a binary for Pico W, pass -DPICO\_BOARD=pico\_w. You can specify a Wi-Fi network and password that your Pico W examples should connect to, by passing -DWIFI\_SSID="Your Network" -DWIFI\_PASSWORD="Your Password" too.

You can now type make to build all example applications. However, for this example we only need to build blink. To build a specific subtree of examples, navigate into the corresponding subtree before running make. In this case, we can build only the blink task by first navigating into the blink directory, then running make:

```
$ cd blink
$ make -j4
Scanning dependencies of target ELF2UF2Build
Scanning dependencies of target boot_stage2_original
[ 0%] Creating directories for 'ELF2UF2Build'
.
.
[100%] Linking CXX executable blink.elf
[100%] Built target blink
```

#### 🅊 TIP

Invoking make with -j4 speeds the build up by running four jobs in parallel. A Raspberry Pi 5 has four cores, so four jobs spreads the build evenly across the entire SoC.

Amongst other targets, this builds:

#### blink.elf

used by the debugger

#### blink.uf2

the file we'll copy onto the USB Mass Storage Device that represents your Raspberry Pi microcontroller

#### Load and run "Blink"

To load software onto a Raspberry Pi microcontroller-based board, mount it as a USB Mass Storage Device and copy a uf2 file onto the board to program the flash.

Hold down the B00TSEL button (Figure 12) while plugging in your device using a micro-USB cable to force it into USB Mass Storage Mode.

The device will reboot, unmount itself as a Mass Storage Device, and run the flashed code, see Figure 12.

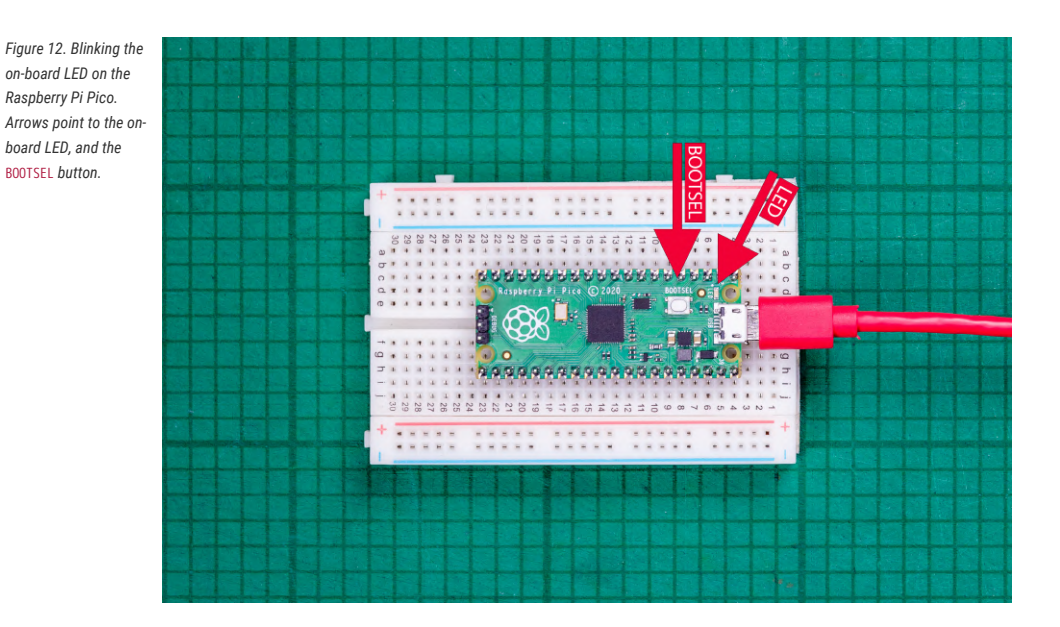

#### Using the command line

#### 🅊 TIP

You can use picotool to load a UF2 binary onto your Pico-series device, see Appendix B.

Depending on the platform you use to compile binaries, you may have to mount the mass storage device manually:

\$ dmesg | tail
[ 371.973555] sd 0:0:0:0: [sda] Attached SCSI removable disk
\$ sudo mkdir -p /mnt/pico
\$ sudo mount /dev/sda1 /mnt/pico

If you can see files in /mnt/pico, the USB Mass Storage Device has mounted correctly:

\$ ls /mnt/pico/ INDEX.HTM INFO\_UF2.TXT

Copy your blink.uf2 onto the device:

\$ sudo cp blink.uf2 /mnt/pico
\$ sudo sync

The microcontroller automatically disconnects as a USB Mass Storage Device and runs your code, but just to be safe, you should unmount manually as well:

\$ sudo umount /mnt/pico

#### O NOTE

Removing power from the board does not remove the code. When you restore power to the board, the flashed code will run again.

#### Aside: Other Boards

If you are not following these instructions on a Raspberry Pi Pico-series device, you may not have a BOOTSEL button (as labelled in Figure 12). Your board may have some other way of loading code, which the board supplier should have documented:

- Most boards expose the SWD interface ([debug\_probe\_section]) which can reset the board and load code without
  any button presses
- There may be some other way of pulling down the flash CS pin (which is how the BOOTSEL button works on Picoseries devices), such as shorting together a pair of jumper pins
- Some boards have a reset button, but no B00TSEL; they might detect a double-press of the reset button to enter the bootloader

In all cases you should consult the documentation for the specific board you are using, which should describe the best way to load firmware onto that board.

### Manually Create your own Project

Go ahead and create a directory to house your test project sitting alongside the pico-sdk directory,

```
$ cd ~/pico
$ ls -la
total 16
drwxr-xr-x 7 aa staff 224 6 Apr 10:41 ./
drwx-----@ 27 aa staff 864 6 Apr 10:41 ../
drwxr-xr-x 10 aa staff 320 6 Apr 09:29 pico-examples/
drwxr-xr-x 13 aa staff 416 6 Apr 09:22 pico-sdk/
$ mkdir test
$ cd test
```

and then create a test.c file in the directory,

```
1 #include <stdio.h>
2 #include "pico/stdlib.h"
3 #include "hardware/gpio.h"
4 #include "pico/binary_info.h"
5
6 const uint LED_PIN = 25;1
7
8 int main() {
9
10
      bi_decl(bi_program_description("This is a test binary."));②
11
      bi_decl(bi_1pin_with_name(LED_PIN, "On-board LED"));
12
13
     stdio_init_all();
14
15
       gpio_init(LED_PIN);
       gpio_set_dir(LED_PIN, GPI0_OUT);
16
```

```
17 while (1) {
18 gpio_put(LED_PIN, 0);
19 sleep_ms(250);
20 gpio_put(LED_PIN, 1);
21 puts("Hello World\n");
22 sleep_ms(1000);
23 }
24 }
```

① The onboard LED is connected to GP25 on Pico and Pico 2, if you're building for Pico W the LED is connected to CYW43\_WL\_GPIO\_LED\_PIN. For more information see the Pico W blink example in the Pico Examples Github repository. ② These lines will add strings to the binary visible using picotool, see Appendix B.

along with a CMakeLists.txt file,

```
cmake_minimum_required(VERSION 3.13)
include(pico_sdk_import.cmake)
project(test_project C CXX ASM)
set(CMAKE_C_STANDARD 11)
set(CMAKE_CXX_STANDARD 17)
pico_sdk_init()
add_executable(test
    test.c
)
pico_enable_stdio_usb(test 1)①
pico_enable_stdio_uart(test 1)②
pico_add_extra_outputs(test)
target_link_libraries(test pico_stdlib)
```

- 1. Enables serial output via USB.
- 2. Enables serial output via UART.

Then copy the pico\_sdk\_import.cmake file from the external folder in your pico-sdk installation to your test project folder.

\$ cp .../pico-sdk/external/pico\_sdk\_import.cmake .

You should now have something that looks like this,

```
$ ls -la
total 24
drwxr-xr-x 5 aa staff 160 6 Apr 10:46 ./
drwxr-xr-x 7 aa staff 224 6 Apr 10:41 ../
-rw-r--r--@ 1 aa staff 394 6 Apr 10:37 CMakeLists.txt
-rw-r-r-- 1 aa staff 2744 6 Apr 10:40 pico_sdk_import.cmake
-rw-r-r-- 1 aa staff 383 6 Apr 10:37 test.c
```

and can build it as we did before with our "Hello World" example.

\$ mkdir build \$ cd build \$ export PICO\_SDK\_PATH=../../pico-sdk \$ cmake .. \$ make

#### **IMPORTANT**

The SDK builds binaries for the Raspberry Pi Pico by default. To build a binary for a different board, pass the -DPICO\_BOARD=<board> option to CMake, replacing the <board> placeholder with the name of the board you'd like to target. To build a binary for Pico 2, pass -DPICO\_BOARD=pico2. To build a binary for Pico BOARD=pico\_w. To specify a Wi-Fi network and password that your Pico W should connect to, pass -DWIFI\_SSID="Your Network" -DWIFI\_PASSWORD="Your Password".

The make process will produce a number of different files. The important ones are shown in the following table.

| File extension | Description                                                                                                    |
|----------------|----------------------------------------------------------------------------------------------------|
| .bin           | Raw binary dump of the program code and data                                                                          |
| .elf           | The full program output, possibly including debug information                                                         |
| .uf2           | The program code and data in a UF2 form that you can drag-and-drop on to the device when it is mounted as a USB drive |
| .dis           | A disassembly of the compiled binary                                                                                  |
| .hex           | Hexdump of the compiled binary                                                                                        |
| .map           | A map file to accompany the .elf file describing where the linker has arranged segments in memory                     |

#### **1** NOTE

UF2 (USB Flashing Format) is a Microsoft-developed file format used for flashing Raspberry Pi microcontrollers over USB. For more information, see the Microsoft UF2 Specification Repo.

#### NOTE

To build a binary to run in SRAM, rather than Flash memory you can either setup your <u>cmake</u> build with -DPICO\_NO\_FLASH=1 or you can add <u>pico\_set\_binary\_type(TARGET\_NAME no\_flash</u>) to control it on a per binary basis in your <u>CMakeLists.txt</u> file. You can download the RAM binary to Raspberry Pi microcontrollers via UF2. For example, if there is no flash chip on your board, you can download a binary that runs on the on-chip RAM using UF2 as it simply specifies the addresses of where data goes. Note you can only download in to RAM or FLASH, not both.

#### Debugging your project

Debugging your own project from the command line follows the same processes as we used for the "Hello World" example back in Debug with SWD.

#### Need more detail?

There should be enough here to show you *how* to get started, but you may find yourself wondering *why* some of these files and incantations are needed. The **Raspberry Pi Pico-series C/C++ SDK** book dives

deeper into how your project is actually built, and how the lines in our CMakeLists.txt files here relate to the structure of the SDK, if you find yourself wanting to know more at some future point.

# Appendix D: Use other Integrated Development Environments

The recommended Integrated Development Environment (IDE) is Visual Studio Code. However other environments can be used with Raspberry Pi microcontrollers and Raspberry Pi Pico-series.

## **Use Eclipse**

Eclipse is a multiplatform Integrated Development environment (IDE) available for Linux, macOS, and Windows. The latest version works well on the Raspberry Pi 4, 400, and 5 (4GB and up) running a 64-bit OS. The following instructions describe how to set up Eclipse on a Linux device for to develop on Pico-series devices. Instructions for other systems will be broadly similar, although the details of connecting to Pico-series devices vary.

#### Setting up Eclipse for Pico on a Linux machine

Prerequisites:

- Device running a recent version of Linux with at least 4GB of RAM
- 64-bit operating system.
- CMake 3.11 or newer

If using a Raspberry Pi, you should enable the standard UART by adding the following to config.txt

#### enable\_uart=1

You should also install OpenOCD and the SWD debug system. See [debug\_probe\_section] for instructions on how to do this.

#### Installing Eclipse and Eclipse plugins

Install the latest version of Eclipse IDE for Embedded C/C++ Developers using the standard instructions. If you are running on an ARM platform, you will need to install an AArch64 (64-bit ARM) version of Eclipse. All versions can be found on the Eclipse website. https://www.eclipse.org/downloads/packages

Download the correct file for your system, and extract it. You can then run it by going to the place where it was extracted and running the 'eclipse' executable.

#### \$ ./eclipse

The Embedded CDT version of Eclipse includes the C/C++ development kit and the Embedded development kit, so has everything you need to develop for Pico-series devices.

#### Using pico-examples

The standard build system for the Pico environment is CMake. However Eclipse does not use CMake as it has its own build system, so we need to convert the pico-examples CMake build to an Eclipse project.

- 1. At the same level as the pico-examples folder, create a new folder, for example pico-examples-eclipse
- 2. Change directory to that folder
- 3. Set the path to the PICO\_SDK\_PATH

\$ export PICO\_SDK\_PATH=<wherever>

4. Run the following command:

\$ cmake -G"Eclipse CDT4 - Unix Makefiles" -DCMAKE\_BUILD\_TYPE=Debug .../pico-examples

#### IMPORTANT

The SDK builds binaries for the Raspberry Pi Pico by default. To build a binary for a different board, pass the -DPICO\_BOARD=<board> option to CMake, replacing the <board> placeholder with the name of the board you'd like to target. To build a binary for Pico 2, pass -DPICO\_BOARD=pico2. To build a binary for Pico W, pass -DPICO\_BOARD=pico\_w. To specify a Wi-Fi network and password that your Pico W should connect to, pass -DWIFI\_SSID="Your Network" -DWIFI\_PASSWORD="Your Password".

This will create the Eclipse project files in our pico-examples-eclipse folder, using the source from the original CMake tree.

You can now load your new project files into Eclipse using the Open project From File System option in the File menu.

#### Building

Right click on the project in the project explorer, and select Build. This will build all the examples.

#### **OpenOCD**

This example uses the OpenOCD system to communicate with a Raspberry Pi microcontroller. You will need to have provided the 2-wire debug connections from the host device to the microcontroller prior to running the code. On a Raspberry Pi, this can be done via GPIO connections, but on a laptop or desktop device, you need to use extra hardware for this connection. One way is to use the Debug Probe.

Once OpenOCD is installed and the correct connection made, Eclipse needs to be set up to talk to OpenOCD when programs are run. OpenOCD provides a GDB interface to Eclipse, and it is that interface that is used when debugging.

To set up the OpenOCD system, select Preferences from the Window menu.

Click on MCU arrow to expand the options and click on Global OpenOCD path.

For the executable, type in "openocd". For the folder, select the location in the file system where you have cloned the Pico OpenOCD fork from github.

| OCD executable name  | File Edit Source Refactor N                                                                                                    | avigate Search Project Run Window Help                                                                                                    | )                                                                                                    |                                                                                                    |                                                                                                    |
|----------------------|----------------------------------------------------------------------------------------------------|----------------------------------------------------------------------------------------------------|----------------------------------------------------------------------------------------------------|----------------------------------------------------------------------------------------------------|----------------------------------------------------------------------------------------------------|
| and a shi ta Estimat | 🐔 🎋 📕 🎋 Debug                                                                                                    |                                                                                                    | Preferences                                                                                                    | × ^ × 3 ▼                                                                                                    | 🎄 • O • 🏊 • 🧶 🛷 •                                                                                                    |
| and path in Eclipse. | B B T ⊿ B + S + S                                                                                                    | type filter text                                                                                                    | Global OpenOCD Path                                                                                                    | 🗘 🕶 🗢 💌 🖇                                                                                                    | Q 🛛 😰 💊 🌞 🕅                                                                                                    |
|                      | Project Explorer X     Project Explorer X     Project Explorer X     Project Explorer X     Project Explorer X     Project Explorer X     Project Explorer X     Project Explorer X | <ul> <li>General</li> <li>C/C++</li> <li>Heip</li> <li>Install/Update</li> <li>Language Servers</li> <li>MCU</li> <li>Bibbal ARM Toolchains Paths</li> <li>Global Build Tools Path</li> <li>Workspace ARM Toolchains Paths</li> <li>Workspace ARM Toolchains Paths</li> <li>Workspace ARM Toolchains Paths</li> <li>Workspace ARM Toolchains Paths</li> <li>Workspace Development</li> <li>Remote Development</li> <li>Terminal</li> </ul> | Configure the location where xPack<br>stored within Eclipse Unless redefin<br>all projects in all workspaces.<br>After installing OpenOCD updates, re<br>evaluated and use the Restore Defail<br>location.<br>Executable<br>Polder:<br>Tomerpi/projects/ope | OpenCOD is installed. The set of the defa set of the defa set | Quit 18: 00 Buil 75: 000         Image: 10 State 10: 000           Image: 10: 000         Image: 10: 000           Image: 10: 000         Image: 10: 000           Image: 10: 0 |
|                      |                                                                                                    | ? <b>&gt; </b>                                                                                                    | Cancel                                                                                                    | Apply and Close                                                                                                    | (12:37:43 PM)                                                                                                    |
|                      |                                                                                                    | <pre>(21) faultmask (/1): 0x00 (22) control (/2): 0x00 ===== Cortex-M OWT registers target halted due to debug-request, xPSR: 0x01000090 cc: 0x000012a msp;</pre>                                                                                                    | current mode: Thread<br>: 0x20041f00                                                                                                    |                                                                                                    |                                                                                                    |
|                      |                                                                                                    |                                                                                                    |                                                                                                    |                                                                                                    | 5                                                                                                    |

#### Creating a Run configuration

In order to run or debug code in Eclipse you need to set up a Run Configuration. This sets up all the information needed to identify the code to run, any parameters, the debugger, source paths and SVD information.

From the Eclipse Run menu, select Run Configurations. To create a debugger configuration, select GDB OpenOCD Debugging option, then select the New Configuration button.

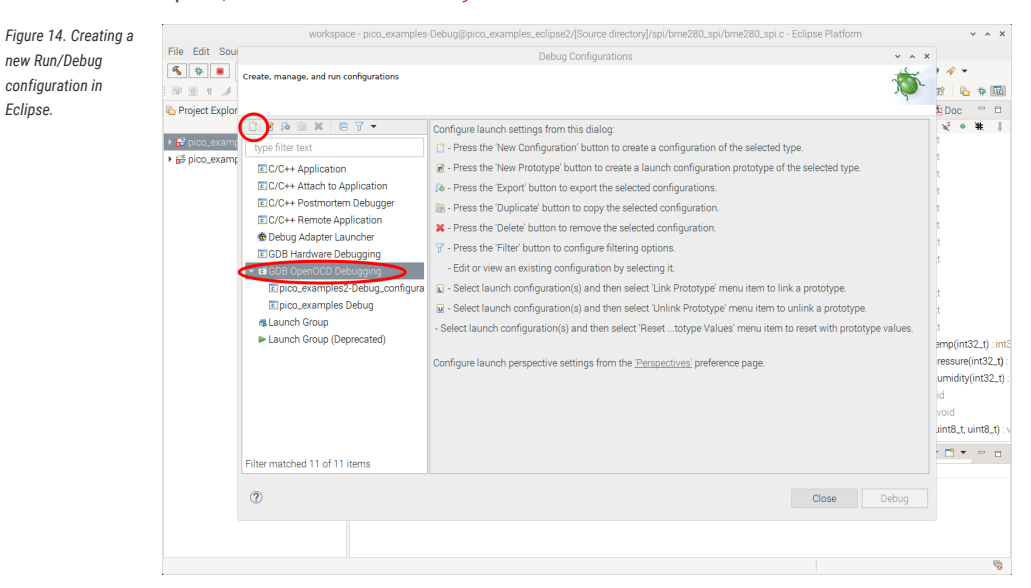

#### Setting up the application to run

Because the pico-examples build creates lots of different application executables, you need to select which specific one is to be run or debugged.

On the Main tab of the Run configuration page, use the Browse option to select the C/C++ applications you wish to run.

The Eclipse build will have created the executables in sub folders of the Eclipse project folder. In our example case this is

 $\cdots/\text{pico-examples-eclipse}/<\text{name of example folder}/<\text{optional name of example subfolder}//executable.elf$ 

So for example, if we running the LED blink example, this can be found at:

Figure 15. Setting the executable to debug in Eclipse.

| B B T 4 2 + 5 + 5                                                                                                    | 1                                                                                                    | Edit Configuration                                                  |                | × ^ >  | × Q 🖻 💪 🏘 🖪                                                                                                    |
|----------------------------------------------------------------------------------------------------|----------------------------------------------------------------------------------------------------|---------------------------------------------------------------------|----------------|--------|----------------------------------------------------------------------------------------------------|
| a Project Explorer IX<br>■ 30<br>■ plot.examples (in plot.exa<br>af plot.examples-Debug@plot<br>af plot.examples-Debug@plot | Edit GDB OpenOCD Debugging configuration pico_examples2-Det<br>Launch Configuration Name pico_examples2-Det<br>Main Debugger Startup Scource Configuration<br>Project<br>pico_examples-Debug@pico_examples_eclipse2<br>C/C++ Application<br>spi/bme280_spi/bme280_spi.elf                                                                                                    | ples2-Debug_configuration<br>oug_configuration<br>mmon 1%, SVD Path | saarch Drainet | Browse | 3  2  2  2  2  2  2  2  2  2  2  2  2  2                                                                                                    |
|                                                                                                    | Build (if required) before launching <u>Build Configuration</u><br>Select Automatically<br>Enable auto build<br>Use workspace settings                                                                                                    | Olisable auto build<br>Configure Workspace                          | Settings       | •      | <ul> <li>usgc10 minR2st():iii</li> <li>compensate_temp(inR3st():iii</li> <li>compensate_temp(inR3st():iii)</li> <li>compensate_temp(inR3st():iiii)</li> <li>cs_select() void</li> <li>winter-epister(uinR3st, uinR3t())</li> <li>read_registers(uinR3st, uinR3t())</li> <li>read_registers(uinR3st, uinR3t())</li> <li>read_select0.void</li> <li>winter-epister(uinR3st, uinR3t())</li> <li>read_registers(uinR3st, uinR3t())</li> <li>read_select0.void</li> <li>winter-epister(uinR3st, uinR3t())</li> <li>read_select0.void</li> <li>void</li> <li>void</li> <li>read_select0.void</li> <li>void</li> <li>void</li> <li>read_select0.void</li> <li>void</li> <li>void</li> <li< th=""></li<></ul> |
|                                                                                                    | Duplicate     Delete     (22) CUNITOR (72): UNAW     ==== Cortor-R DWT registors     target halted due to debug-request, c     vd58: oxi100000 pc; b     voi00000 pc; b     voi00000 pc; b     voi00000 pc; b     voi00000 pc; b     voi00000 pc; b     voi00000 pc; b     voi00000 pc; b     voi00000 pc; b     voi00000 pc; b     voi00000 pc; b     voi00000 pc; b     voi00000 pc; b     voi00000 pc; b     voi00000 pc; b     voi0000 pc; b     voi0000 pc; b     voi0000 pc; b     voi00000 pc; b     voi0000 pc; b     void000 pc; b     voi0000 pc; b     void000 pc; b     void00 pc; b     void00 pc; b     void00 pc; b     void00 pc; b     void0 | urrent mode: Thread<br>0x20041f00                                   | Cancel         | ОК     |                                                                                                    |

#### .../pico-examples-eclipse/blink/blink.elf

#### Setting up the debugger

Let's set up OpenOCD to talk to the Raspberry Pi microcontroller.

Set openocd in the boxes labelled **Executable** and **Actual Executable**. We also need to set up OpenOCD to use the Pico specific configuration, so in the Config options sections add the following. You will need to change the path to point to the location where the Pico version of OpenOCD is installed.

-f interface/raspberrypi-swd.cfg -f target/rp2040.cfg

Replace rp2040.cfg with rp2350.cfg if you are using a RP2350-based device.

All other OpenOCD settings should be set to the default values.

The actual debugger used is GDB. This talks to the OpenOCD debugger for the actual communications with the Raspberry Pi microcontroller, but provides a standard interface to the IDE.

The particular version of GDB used is gdb-multiarch, so enter this in the fields labelled **Executable Name** and **Actual Executable**.

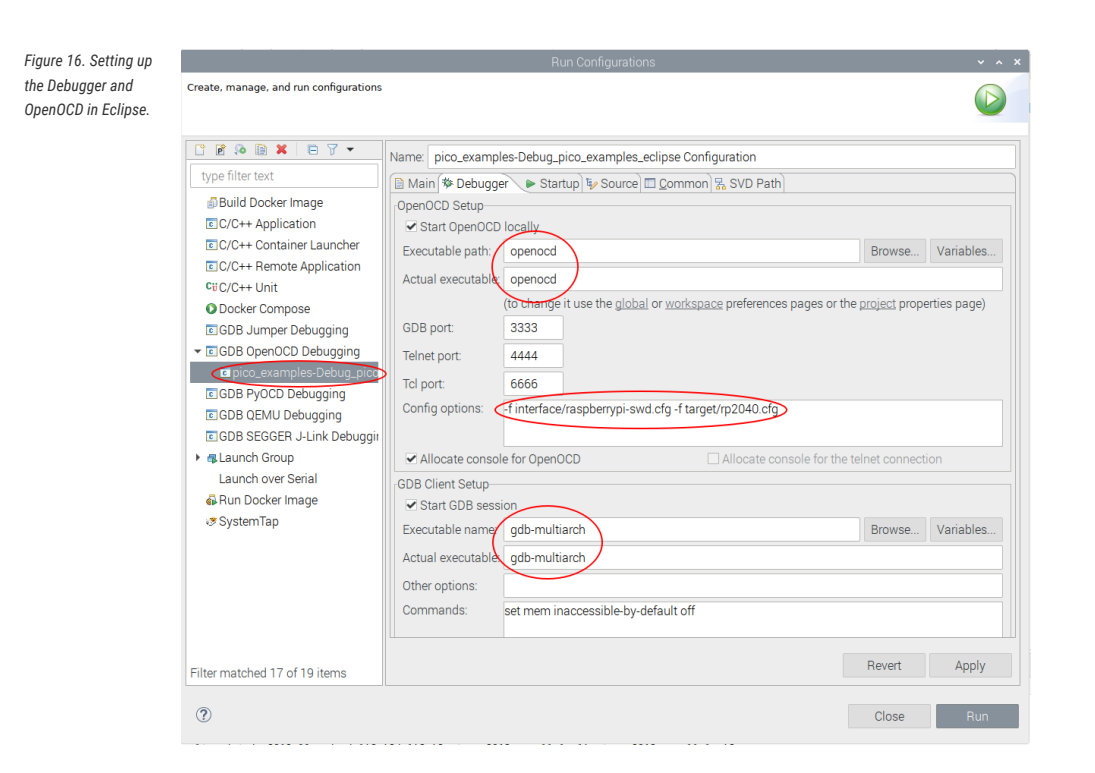

#### Setting up the SVD plugin

SVD provides a mechanism to view and set peripheral registers on the Pico board. An SVD file provides register locations and descriptions, and the SVD plugin for Eclipse integrates that functionality in to the Eclipse IDE. The SVD plugin comes as part of the Embedded development plugins.

Select the SVD path tab on the Launch configuration, and enter the location on the file system where the SVD file is located. This is usually found in the pico-sdk source tree.

E.g.

···/pico-sdk/src/rp2040/hardware\_regs/RP2040.svd or ···/pico-sdk/src/rp2350/hardware\_regs/RP2350.svd

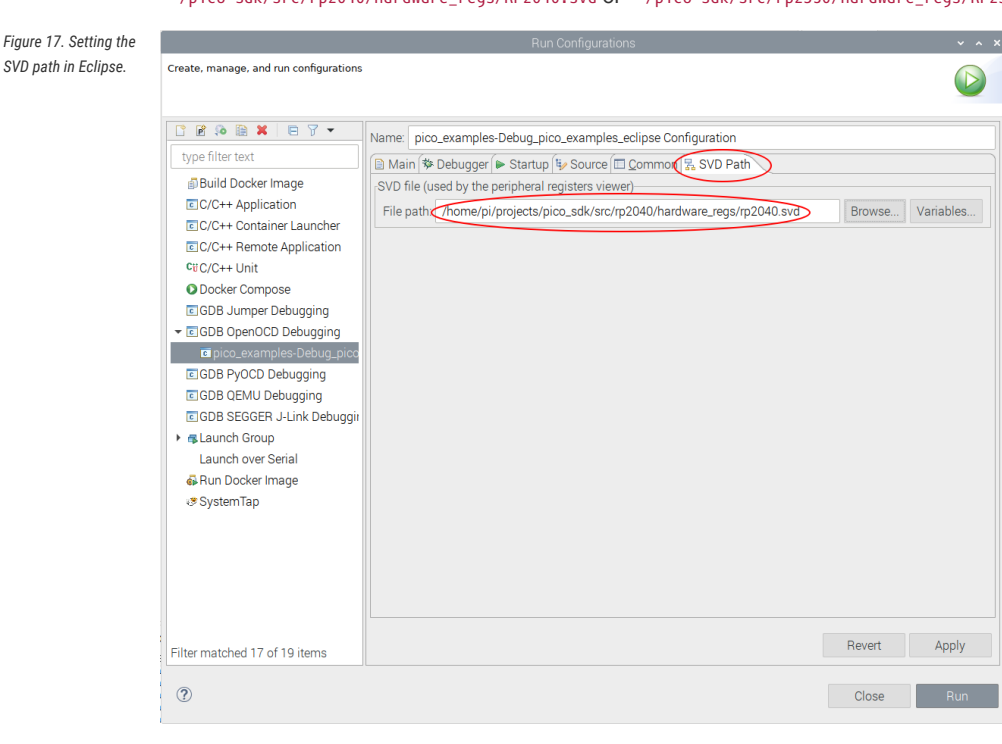

#### **Running the Debugger**

Once the Run configuration is complete and saved, you can launch immediately using the Run button at the bottom right of the dialog, or simply Apply the changes and Close the dialog. You can then run the application using the Run Menu Debug option.

This will set Eclipse in to debug perspective, which will display a multitude of different debug and source code windows, along with the very useful Peripherals view which uses the SVD data to provide access to peripheral registers. From this point on this is a standard Eclipse debugging session.

Figure 18. The Eclipse debugger running, showing some of the debugging window available.

| File Edit Source Refactor Navigate Se                                                                                                    | iarch Project Run Window Help                                                                                                    |         |                                                                                                    |                                                                                                    |                                                                                                    |
|----------------------------------------------------------------------------------------------------|----------------------------------------------------------------------------------------------------|---------|----------------------------------------------------------------------------------------------------|----------------------------------------------------------------------------------------------------|----------------------------------------------------------------------------------------------------|
| 🐔 😻 🔳 🕸 Debug 🗸 🗹 picc                                                                                                    | _examples2.Debug.c ⊻ 👌 🗄 🐨 📓 🕲 📄 🖄 💷 🐂 🖩 🖬 象 🔅 🐓 🐻 🕱 👌                                                                                                    | - 0 - 0 | • • • / • .                                                                                                    | 月日 - 月 - 日                                                                                                    | 0 0 • 0 • 1 1 0 1 1 1 1 1 1 1 1 1 1 1 1                                                                                                    |
| 🕸 Debug 🛍 🏠 Project Explorer 🔅 🖸                                                                                                    | (a) bme280_spi c 11                                                                                                    | ° 5     | HH Variables II .                                                                                                    | Breakpoints                                                                                                    |                                                                                                    |
| 8 % # 1                                                                                                    | *                                                                                                    |         |                                                                                                    |                                                                                                    |                                                                                                    |
| <ul> <li>▼ Epico, anampsic3. Oebug, configuration (C</li> <li>● @ them230, gpi alf</li> <li>● @ them230 api alf</li> <li>● @ them240 api alf</li> <li>● difference all 1 (Name: trp2b3 cored, at a main) as bimestrologoptical 24 bits</li> <li>● @ themed #2.2 (Name: trp2b3 cored, at all ophenoidance)</li> <li>■ all ophenut/tasch</li> </ul> | <pre>File Mark 1 File Mark 1 F</pre> |         |                                                                                                    |                                                                                                    |                                                                                                    |
|                                                                                                    | <pre>// End where it matteries, as we'll bilitize it it a differentight state<br/>gets_per(PCA, D)<br/>// be 1 for 1 we'lls - thermarkies the decise for its IEs IB maker, should be 0000<br/>we'll and the decise for the list IEs IB maker, should be 0000<br/>we'll and the decise for the list IEs IB maker, should be 0000<br/>we'll and the decise for the list IEs IB maker, should be 0000<br/>we'll and the decise for the list IES IB maker, should be 0000<br/>we'll and the decise for the list IES IB maker, should be 0000<br/>we'll and the decise for the list IES IB maker, should be 0000<br/>we'll and the decise for the list IES IB maker, should be 0000<br/>we'll and the list IES IES IES IES IES IES IES IES IES IES</pre>                                                                                                    |         | Perphanals 22<br>Perphanals 22<br>Perphanals 23<br>Perphanals 23<br>Pe | Address<br>Dx4002C000<br>9:4545C000<br>9:4545C000<br>0:44056000<br>0:44054000<br>0:44054000<br>0:44054000<br>0:44054000<br>0:44054000<br>0:44054000<br>0:40054000<br>0:40054000<br>0:40054000<br>0:40054000<br>0:40054000<br>0:40054000<br>0:40054000<br>0:40054000<br>0:40054000<br>0:4005500<br>0:4005500<br>0:4005500<br>0:4005500<br>0:4005500<br>0:4005500<br>0:4005500<br>0:4005500<br>0:4005500<br>0:4005500<br>0:4005500<br>0:4005500<br>0:4005500<br>0:4005500<br>0:4005500<br>0:4005500<br>0:4005500<br>0:4005500<br>0:4005500<br>0:4005500<br>0:4005500<br>0:4005500<br>0:4005500<br>0:400500<br>0:4005500<br>0:40055000<br>0:40055000<br>0:40055000<br>0:40055000<br>0:40055000<br>0:40055000<br>0:40055000<br>0:40055000<br>0:40055000<br>0:40055000<br>0:40055000<br>0:40055000<br>0:40055000<br>0:40055000<br>0:40055000<br>0:40055000<br>0:40055000<br>0:40055000<br>0:40055000<br>0:400550000<br>0:40055000<br>0:40055000<br>0:4005500000<br>0:400550000<br>0:400550000000000 | Oncorption      Appare Mode to control HTC      Appare Mode to control HTC      Appare Mode to control HTC      Appare Mode for Amountain control and inter con      Appare Mode for Amountain the programmer to locate and      Controls time and aliamment the is a 6 for while index      USE FSI/LS controller device registers                                                                                                    |
|                                                                                                    | © Concels 2, Problems & Descutalis € Debugger Concels 2, Brevery 2, 2, Proved<br>(Northong)                                                                                                    |         | A1<br>0x<br>0x<br>0x<br>0x<br>0x<br>0x                                                                                                    | idross<br>4003C000<br>4003C004<br>4003C008<br>4003C008<br>4003C000<br>4003C010<br>4003C010                                                                                                    | C         C         C <thc< th=""> <thc< th=""> <thc< th=""> <thc< th=""></thc<></thc<></thc<></thc<> |

### **Use CLion**

CLion is a multiplatform Integrated Development environment (IDE) from JetBrains, available for Linux, Windows and Mac. This is a commercial IDE often the choice of professional developers (or those who love JetBrains IDEs) although there are free or reduce price licenses available. It *will* run on a Raspberry Pi, however the performance is not ideal, so it is expected you would be using CLion on your desktop or laptop.

Whilst setting up projects, development and building are a breeze, setting up debug is still not very mainstream at the moment, so be warned.

#### Setting up CLion

If you are planning to use CLion we assume you either have it installed or can install it from https://www.jetbrains.com/ clion/

#### Setting up a project

Here we are using pico-examples as the example project.

To open the pico-examples project, select Open... from the File menu, and then navigate to and select the pico-examples directory you checked out, and press OK.

Once open you'll see something like Figure 19.

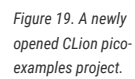

|                                                                                                    |                                                                                                    |                                                                                | pico-examples – README.md                                             |                        |                            |            |    |
|----------------------------------------------------------------------------------------------------|----------------------------------------------------------------------------------------------------|--------------------------------------------------------------------------------|-----------------------------------------------------------------------|------------------------|----------------------------|------------|----|
| <u>E</u> dit <u>V</u> iew <u>N</u> av                                                                                                    | igate <u>C</u> ode <u>R</u> efactor <u>B</u> ui                                                                                                    | ild R <u>u</u> n <u>T</u> ools Git                                             | Tea <u>m</u> City <u>W</u> indow <u>H</u> elp                         |                        |                            |            |    |
| pico-examples                                                                                                    |                                                                                                    |                                                                                | 🔨 Add Configuration 🕨 👼                                               | 5 G 5 ##               | i 🗏 🗏 Git: 🖌 🗸 🤇           | 0          | 5  |
| 🔲 Project 👻                                                                                                    | © Ξ ÷ ♥ -                                                                                                    | # README.md ×                                                                  |                                                                       |                        |                            |            |    |
| > pico-example                                                                                                    | s ~/dev/pico/pico-example:                                                                                                    | B Ť Z O HI                                                                     | HT @                                                                  |                        | =                          |            | a  |
| Scratches and                                                                                                    | i Consoles                                                                                                    | PICO S                                                                         | DK Examples                                                           |                        |                            |            |    |
|                                                                                                    |                                                                                                    | Getting s                                                                      | tarted                                                                |                        |                            |            |    |
|                                                                                                    |                                                                                                    | App                                                                            | Description                                                           | Link to p              | rebuilt UF2                |            |    |
|                                                                                                    |                                                                                                    | hello_world                                                                    | The obligatory Hello World program for Pico (USB and Serial versions) | https://pico.raspberry | oi.org/uf2/hello_world.uf2 |            |    |
|                                                                                                    |                                                                                                    | blink                                                                          | Blink an LED on and off.                                              | https://pico.raspberry | oi.org/uf2/blink.uf2       |            |    |
|                                                                                                    |                                                                                                    | ADC                                                                            |                                                                       |                        |                            |            |    |
|                                                                                                    |                                                                                                    | App                                                                            | Description                                                           |                        |                            |            |    |
|                                                                                                    |                                                                                                    |                                                                                |                                                                       |                        |                            |            |    |
| Make O Debug                                                                                                    | <u> </u>                                                                                                    | 1 - 1                                                                          |                                                                       |                        |                            |            | \$ |
| n + / /hone/or                                                                                                    | ror at pico_sdk_import.c                                                                                                    | make:46 (nessage)                                                              | :                                                                     |                        |                            | indice i a |    |
| G 수 //home/gr<br>= ↓ //Rike Er<br>CMake Er<br>PICO_S<br>pICO_S<br>pICO_S<br>ct = Chakel<br>=<br>Confi                                                                                                    | DK location was not spec<br>DM_FETCH_FROM_GIT to on<br>ck (most recent call fir<br>ists.txt:4 (include)<br>guring incomplete, error<br>to polocal   | <pre>cified. Please set<br/>to fetch from git<br/>'st):<br/>'s occurred!</pre> | PICO_SOM_PATH or set                                                  |                        |                            |            |    |
| G ← Chake Er<br>↓ PICO S<br>G ⇒ PICO S<br>↓ Call Sta<br>↓ Call Sta<br>↓ Cal | UDK location was not spec<br>UDK_FETCH_FROM_GIT to on<br>ck (most recent call fin<br>ists.txt:4 (include)<br>guring incomplete, error<br>to reload] | ified. Please set<br>to fetch from git<br>'st):<br>'s occurred!                | PICO_SOM_PATH or set                                                  |                        |                            |            |    |

Notice at the bottom that CLion attempted to load the CMake project, but there was an error; namely that we hadn't specified PIC0\_SDK\_PATH

#### **Configuring CMake Profiles**

Select Settings... from the File menu, and then navigate to and select 'CMake' under Build, Execution, Deployment.

You can set the environment variable PICO\_SDK\_PATH under Environment: as in Figure 20, or you can set it as -DPICO\_SDK\_PATH=xxx under CMake options:. These are just like the environment variables or command line args when calling cmake from the command line, so this is where you'd specify CMake settings such as PICO\_BOARD, PICO\_TOULCHAIN\_PATH etc.

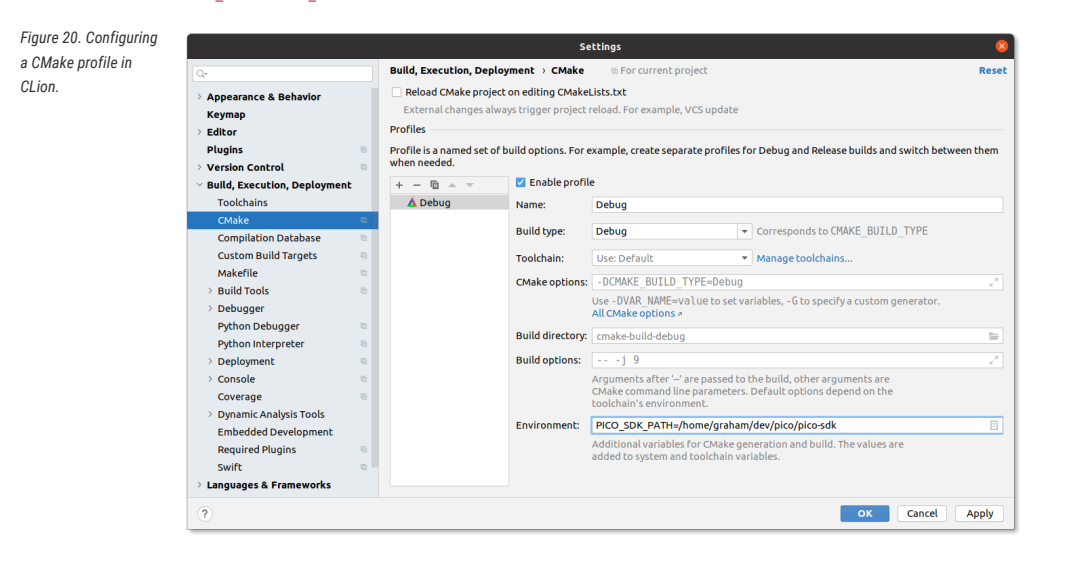

#### IMPORTANT

The SDK builds binaries for the Raspberry Pi Pico by default. To build a binary for a different board, pass the -DPICO\_BOARD=<board> option to CMake, replacing the <board> placeholder with the name of the board you'd like to target. To build a binary for Pico 2, pass -DPICO\_BOARD=pico2. To build a binary for Pico W, pass -DPICO\_BOARD=pico\_w. To specify a Wi-Fi network and password that your Pico W should connect to, pass -DWIFI\_SSID="Your Network" -DWIFI\_PASSWORD="Your Password".

You can have as many CMake profiles as you like with different settings. You probably want to add a Release build by hitting the + button, and then filling in the PICO\_SDK\_PATH again, or by hitting the copy button two to the right, and fixing the name and settings (see Figure 21)

Figure 21. Configuring a second CMake Profile in CLion.

|                                                                                                    |    |                                                                                                    | Se               | ttings                       |               |                                             | 8              |  |
|----------------------------------------------------------------------------------------------------|----|----------------------------------------------------------------------------------------------------|------------------|------------------------------|---------------|---------------------------------------------|----------------|--|
| Q.                                                                                                    |    | Build, Execution, Depl                                                                                                    | oyment > CMake   | ® For current proj           | ect           |                                             | Reset          |  |
| <ul> <li>&gt; Appearance &amp; Behavior</li> <li>Keymap</li> <li>&gt; Editor</li> <li>Plugins</li> <li>&gt; Version Control</li> <li>&gt; Build, Execution, Deployment</li> </ul> |    | Reload CMake project on editing CMakeLists.txt     External changes always trigger project reload. For example, VCS update     Profiles     Profiles a named set of build options. For example, create separate profiles for Debug and Release builds and switch between them     when needed. |                  |                              |               |                                             |                |  |
|                                                                                                    |    | + - 🖻 🔺 🤟 Enable profile                                                                                                    |                  |                              |               |                                             |                |  |
| Toolchains                                                                                                    |    | 🛕 Debug                                                                                                    | Name:            | Release                      |               |                                             |                |  |
| CMake                                                                                                    | n, | A Release                                                                                                    | Build type:      | Release                      | -             | Corresponds to CMAKE_BUILD_TYPE             |                |  |
| Compilation Database                                                                                                    | -  |                                                                                                    |                  |                              |               |                                             |                |  |
| Custom Build Targets                                                                                                    | 10 |                                                                                                    | Toolchain:       | Use: Default                 | *             | Manage toolchains                           |                |  |
| Makerile                                                                                                    |    |                                                                                                    | CMake options:   | : -DCMAKE_BUILD_TYPE=Release |               |                                             |                |  |
| > Build Tools<br>> Debugger                                                                                                    |    |                                                                                                    |                  | Use - DVAR_NAME=val          | lue to set va | riables, - G to specify a custom generator. |                |  |
| Python Debugger                                                                                                    |    |                                                                                                    |                  | All CMake options #          |               |                                             |                |  |
| Python Interpreter                                                                                                    | 0  |                                                                                                    | Build directory: | cmake-build-release          |               |                                             | -              |  |
| > Deployment                                                                                                    | a. |                                                                                                    | Build options:   | j 9                          |               |                                             | 2 <sup>2</sup> |  |
| > Console                                                                                                    |    |                                                                                                    |                  | Arguments after '' ar        | e passed to   | the build, other arguments are              |                |  |
| Coverage                                                                                                    | Ð  |                                                                                                    |                  | CMake command line j         | parameters.   | Default options depend on the               |                |  |
| > Dynamic Analysis Tools                                                                                                    |    |                                                                                                    | Fourseement      | DICO SDK DATH-/ba            | mo/araham     | /day/pice/pice.cdk                          |                |  |
| Embedded Development                                                                                                    |    |                                                                                                    | Environment.     | PICO_SDK_PATH=/10            | ine/granan    |                                             |                |  |
| Required Plugins                                                                                                    | -  |                                                                                                    |                  | added to system and t        | oolchain var  | iables.                                     |                |  |
| Swift                                                                                                    | 5  |                                                                                                    |                  |                              |               |                                             |                |  |
| > Languages & Frameworks                                                                                                    |    |                                                                                                    |                  |                              |               |                                             |                |  |
| (?)                                                                                                    |    |                                                                                                    |                  |                              |               | OK Cancel                                   | Apply          |  |

After pressing OK, you'll see something like Figure 22. Note that there are two tabs for the two profiles (Debug and Release) at the bottom of the window. In this case Release is selected, and you can see that the CMake setup was successful.

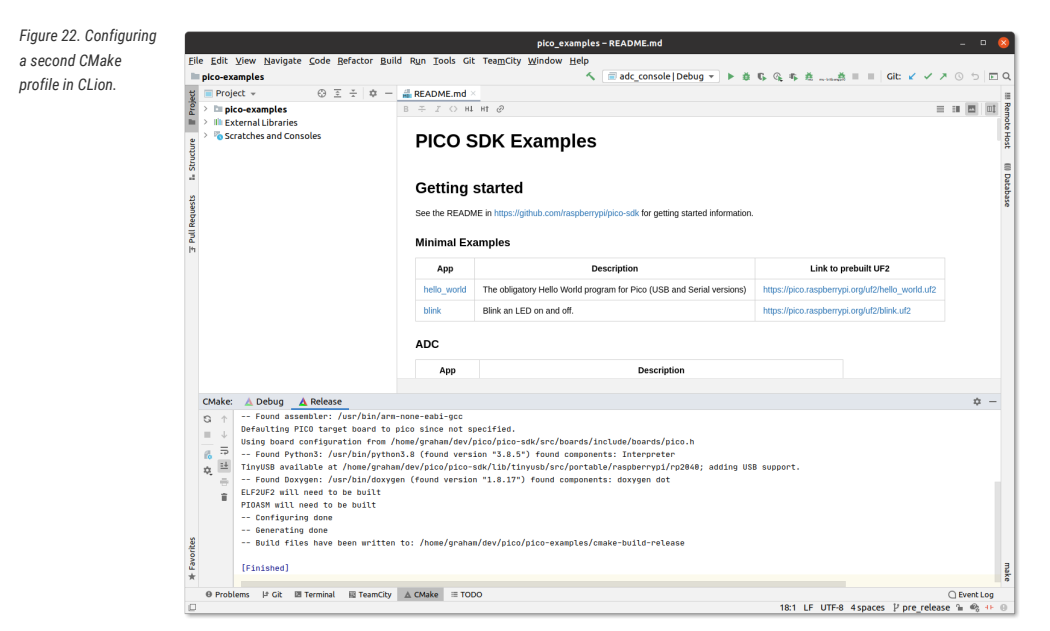

#### Running a build

Now we can choose to build one or more targets. For example you can navigate to the drop down selector in the middle of the toolbar, and select or starting typing hello\_usb; then press the tool icon to its left to build (see Figure 23).

Figure 23. hello\_usb successfully built.

| Edit View Navigate Code Befactor Build                                                                                                    | pico_examples-stdio.c<br>Run Tools Git TeamCity Window Help                                                                                                    | _ 0                                                                                                    |
|----------------------------------------------------------------------------------------------------|----------------------------------------------------------------------------------------------------|----------------------------------------------------------------------------------------------------|
| -sdk > src > rp2_common > pico_stdio > 🕌 stdio                                                                                                    | s 🥌 hello_usb   Debug 💌                                                                                                    | ▶ 幸 6, 6, 6, 6, 差                                                                                                    |
| Project + 😳 🗄 🌣 —                                                                                                    | 着 hello_usb.c 🛛 🛃 stdio.c 🖂                                                                                                    |                                                                                                    |
| In pro-samples<br>In External lubraris<br>Scratches and Consoles                                                                                                    | <pre></pre>                                                                                                    | Al (2) A (<br>)<br>Al (2) A (<br>)<br>Al (2) |
|                                                                                                    |                                                                                                    |                                                                                                    |
| Inel Esize concerning and a second second se | <pre>// Chaperies / https://wile.use.dir/how/yeahan/kev/pic/or/pic-weh/lb/Chaperies/her/Class/http/<br/>// Chaperies/https://wile.use.dir/how/yeahan/kev/pic/pic-weh/lb/Chaperies/https://wile/Class/http/<br/>// Chaperies/https://wile/base/yeahan/kev/pic/pic-weh/lb/Chaperies/https://wile/Class/http<br/>// Chaperies/https://wile/base/yeahan/kev/pic/pic-weh/lb/Chaperies/https://wile/base/<br/>// Chaperies/https://wile/base/yeahan/kev/pic/pic-weh/lb/Chaperies/https://wile/base/<br/>// Chaperies/https://wile/base/yeahan/kev/pic/pic-weh/lb/Chaperies/https://wile/base/<br/>// Chaperies/https://wile/base/yeahan/kev/pic/pic-weh/lb/Chaperies/https://wile/base/<br/>// Chaperies/https://wile/base/yeahan/kev/pic/pic-weh/lb/Chaperies/https://wile/base/<br/>// Chaperies/https://wile/base/yeahan/kev/pic/pic-weh/lb/Chaperies/https://wile/base/<br/>// Chaperies/https://wile/base/yeahan/kev/pic/pic-weh/lb/cr/pic-semon/pic-fil/?wile/<br/>.et/</pre> | ال(مەترە د.دb)<br>الرامەترە د.cb)<br>الرامەترە د.cb)<br>(مەترە د.cb)<br>(مەترە د.cb)<br>(مەترە د.cb)<br>(مەترە د.cb)<br>(ff0.c.cb)<br>(Ad.usb.device.envaeration/rp2044.usb.device.envaeration/rp2044.usb.device.envaeration/rp2044.usb.device.envaeration)                                                                                                    |
|                                                                                                    |                                                                                                    |                                                                                                    |
| Buckless 10 Ch III Terminal A Chicks III -                                                                                                    |                                                                                                    | 0.5                                                                                                    |

Alternatively you can do a full build of all targets or other types of build from the Build menu.

Note that the drop down selector lets you choose both the target you want to build and a CMake profile to use (in this case one of Debug or Release)

Another thing you'll notice Figure 23 shows is that in the bottom status bar, you can see hello\_usb and Debug again. These are showing you the target and CMake profile being used to control syntax highlighting etc. in the editor (This was auto selected when you chose hello\_usb before). You can visually see in the stdio.c file that has been opened by the user, that PICO\_STDIO\_USB is set, but PICO\_STDIO\_UART is not (which are part of the configuration of hello\_usb). Build time per binary configuration of libraries is heavily used within the SDK, so this is a very nice feature.

#### **Build Artifacts**

The build artifacts are located under cmake-build-<profile> under the project root (see Figure 24). In this case this is the cmake-build-debug directory.

The UF2 file can be copied onto a Raspberry Pi microcontroller in BOOTSEL mode, or the ELF can be used for debugging.

Figure 24. Locating the hello\_usb build artifacts

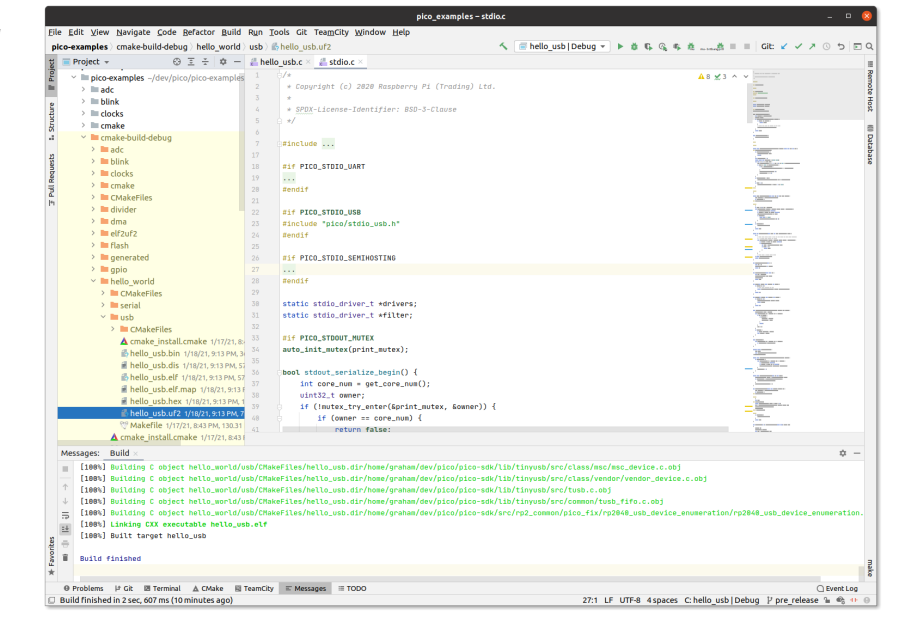

# **Other Environments**

There are too development environments available to describe all of them here. You can use many of them with the SDK. In general, IDEs require the following features to support Pico-series devices:

- CMake integration
- GDB support with remote options
- SVD. Not essential but makes reading peripheral status much easier
- Optional Arm embedded development plugin. These types of plugin often make support much easier.

# Appendix H: Documentation Release History

### 15 October 2024

- Corrected minor typos and formatting issues.
- Switched back to separate release histories per PDF.

# 6 September 2024

- Corrected minor typos and formatting issues.
- · Fixed some minor problems with environment setup.

## 9 August 2024

- Renamed "Load a project" chapter to "Load and debug a project"
- Fixed incorrect image label.
- Reword VSCode as VS Code.

## 8 August 2024

Added support for Pico 2.

### 02 May 2024

- Corrected minor typos and formatting issues.
- Renamed picoprobe firmware to debugprobe.
- Clarified that CMake build configuration uses cache variables, not configuration variables.
- Fixed incorrect parameter names used in the @asm\_pio decorator and StateMachine initialiser examples.
- Expanded MicroPython rshell examples to include a complete guide on loading and running programs on your device.
- Added an example that demonstrates how to reset a Pico from the command line using OpenOCD.
- Enhanced VS Code MicroPico plugin documentation to reflect the plugin's new name, removal of the built-in FTP server, and some additional usage instruction.
- · Added documentation on the official Raspberry Pi Pico VS Code extension.

### 02 Feb 2024

- Corrected minor typos and formatting issues.
- Updated Getting Started documentation for MS Windows and Apple macOS.
- Updated documentation to include information about Raspberry Pi 5.

### 14 Jun 2023

- Corrected minor typos and formatting issues.
- Updated instructions for the 1.5.1 release of the Raspberry Pi Pico C SDK.

### 03 Mar 2023

- · Corrected minor typos and formatting issues.
- Updated instructions for the 1.5.0 release of the Raspberry Pi Pico C SDK.
- Added documentation around the new Pico Windows Installer.

## 01 Dec 2022

- Corrected minor typos and formatting issues.
- Updated picoprobe build and usage instructions.

### 30 Jun 2022

· Corrected minor typos and formatting issues.

## 17 Jun 2022

- Corrected minor typos and formatting issues.
- Updated setup instructions for Windows.
- Added additional explanation of SDK configuration.

### 04 Nov 2021

- · Corrected minor typos and formatting issues.
- Updated links to documentation.

### 03 Nov 2021

· Corrected minor typos and formatting issues.

02 Feb 2024

• Updated picotool documentation.

## 30 Sep 2021

• Corrected minor typos and formatting issues.

# 23 Jun 2021

• Corrected minor typos and formatting issues.

# 07 Jun 2021

Corrected minor typos and formatting issues.

# 13 Apr 2021

- Corrected minor typos and formatting issues.
- Clarified that all source code in the documentation is under the 3-Clause BSD license.

# 07 Apr 2021

• Corrected minor typos and formatting issues.

## 05 Mar 2021

• Corrected minor typos and formatting issues.

## 23 Feb 2021

- Corrected minor typos and formatting issues.
- Changed font.
- Made major improvements to SWD documentation.
- Updated MicroPython build instructions.
- Added MicroPython UART example code.
- Updated Thonny instructions.
- Updated Project Generator instructions.

## 01 Feb 2021

· Corrected minor typos and formatting issues.

• Explained how to access a MicroPython REPL over UART.

## 26 Jan 2021

- Corrected minor typos and formatting issues.
- Updated Windows and macOS build instructions.
- Renamed books and optimised size of output PDFs.

## 21 Jan 2021

• Initial release.

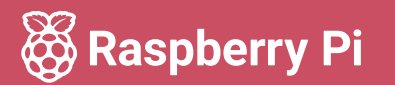

Raspberry Pi is a trademark of Raspberry Pi Ltd